# ドコモメール: きせかえテーマコンテンツ作成ガイドライン 別添1

テーマ変更可能箇所について

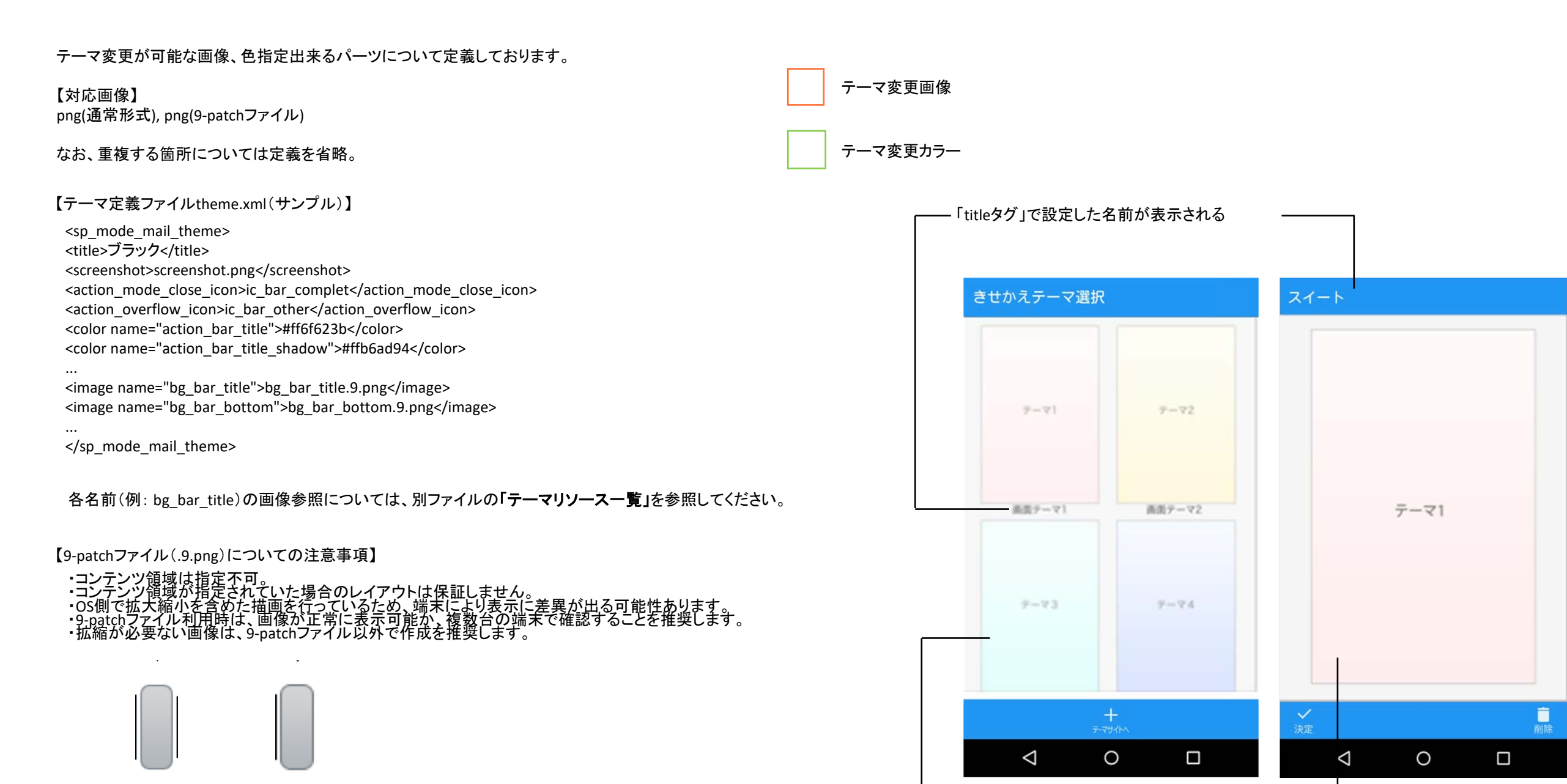

「screenshotタグ」で設定した画像が表示される

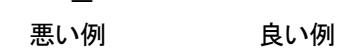

【タッチフィードバックエフェクトについて】

着せ替えテーマパーツで押下時の画像指定※が無い場合には、以下の通り各OSのフィードバックエフェクトで動作します。 (※bg\_main\_window\_pressed等の画像指定で定義するxxxxx\_pressed系画像)

| Android ICS, JB | Connect | Connect |         |         |
|-----------------|---------|---------|---------|---------|
| Android KK      | Connect | Connect |         |         |
| Android L~      | CONNECT | CONNECT | CONNECT | CONNECT |

10<sup>BOX</sup>

1

Δ

| 1                        | 2                             |
|--------------------------|-------------------------------|
| 1.タイトル(アクションバー)文字カラー     | action_bar_title              |
| 2.タイトル(アクションバー)文字シャドウカラー | action_bar_title_shadow       |
| 3.フォルダ名 文字カラー            | folder_name                   |
| 4.フォルダ名 文字シャドウカラー        | folder_name_shadow            |
| 5.未読数 文字カラー              | unread_num                    |
| 6.未読数 文字シャドウカラー          | unread_num_shadow             |
| 7.リストタイトル 文字カラー          | folder_list_title             |
| 8.リストタイトル 文字シャドウカラー      | folder_list_title_shadow      |
| 9.ウィンドウ背景色(すべての画面)       | window_background             |
| 10.一覧見出し文字カラー            | mail_list_subject             |
| 11.一覧詳細文字カラー             | mail_list_body                |
| 12.一覧日付(値) 文字カラー         | mail_list_date                |
| 13.一覧非アクティブ文字カラー         | mail_list_body_not_downloaded |
| :                        |                               |
| :                        |                               |

メールー覧画面

● 診木一部 ● <u>日2137</u> ● <u>住名住名住名住名住名住名</u> ■ 文本文本文本文本文本文本文本文本文本文本文 ● 本文本文本文本文本文本文本文本文本文本文本

● 吉田恵 6月25日 ▶ 作名作名作名作名作名作名 本文本文 ★ 本文本文本文本文本文本文本文本文本文 ▲ 文本文本文本文本文本文

 西田三郎
 11/12/31

 □ ▶ 作名件名件名件名件名件名件名件名件名 本文本文

0

今日19.10 8

6月25日

11/12/31 🦻

参照先番号

screenshot上の番号と対応

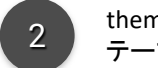

theme.xml内の「name」 テーマリソース一覧.xlsの「テーマ切り替え対象リソース名」と同じ名前

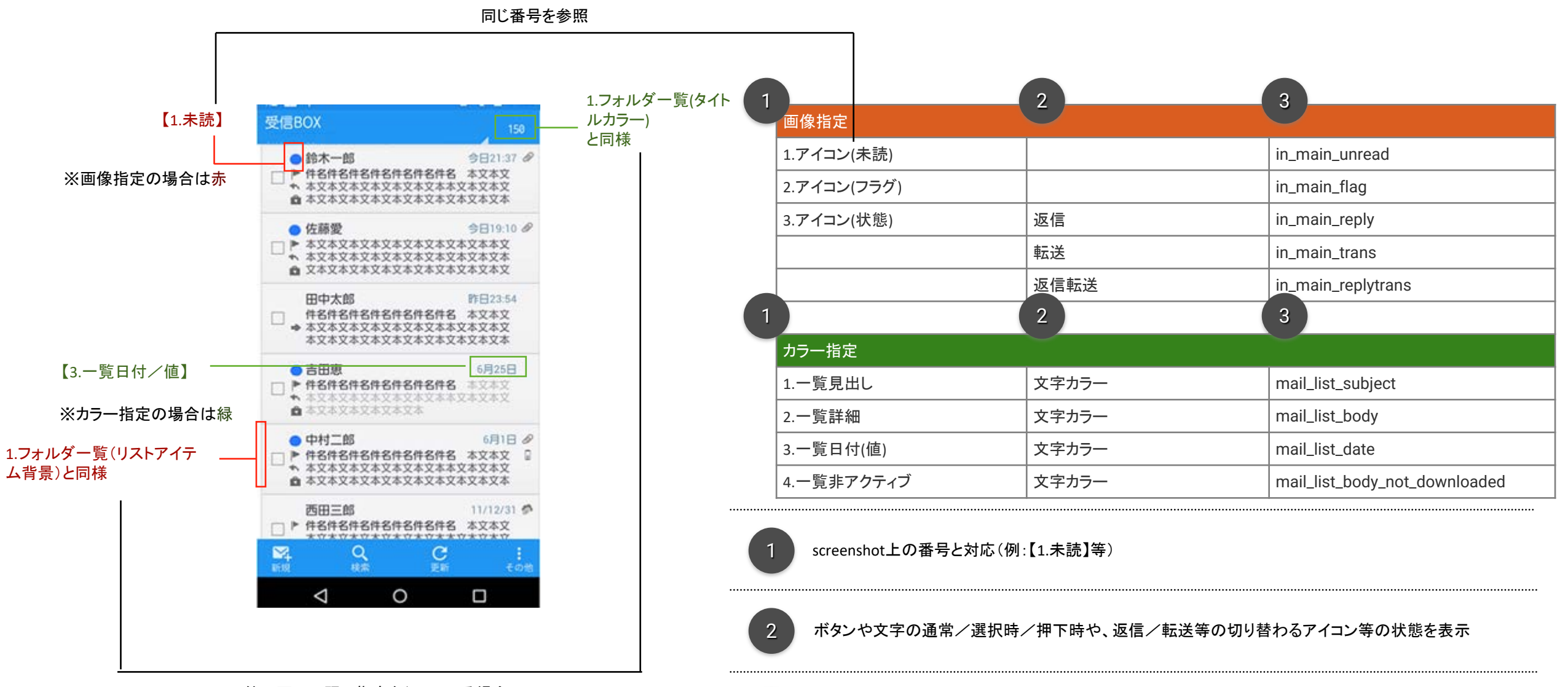

3

他の画面で既に指定を行っている場合、その指定先を記載

テーマリソースー覧.xlsの「テーマ切り替え対象リソース名」と同じ名前

theme.xml内の「name」

#### 各番号の名前等については次頁を参照

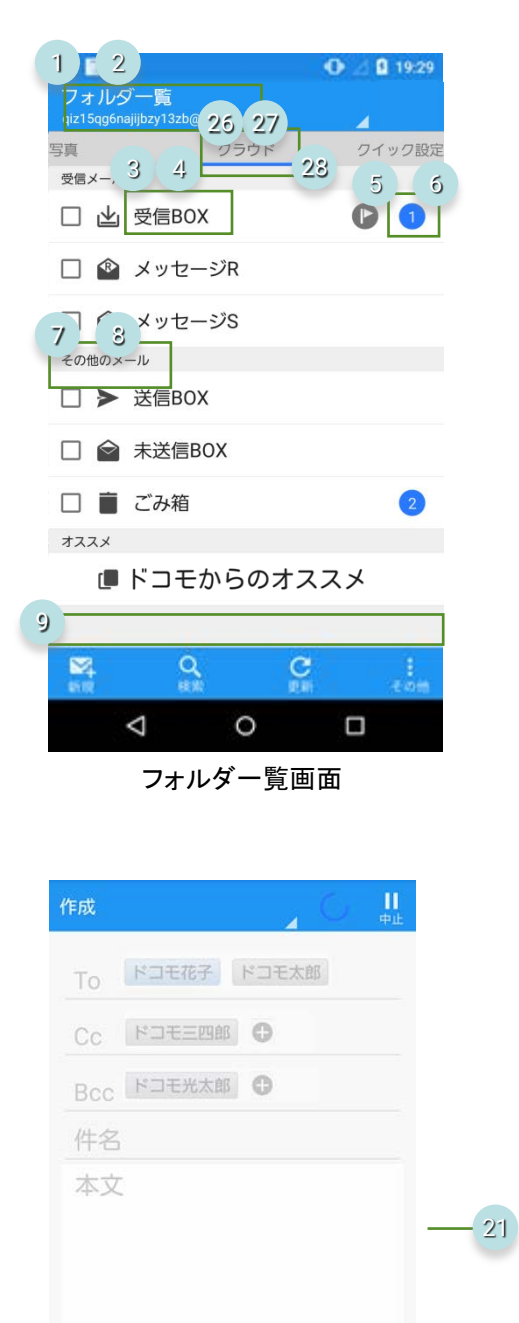

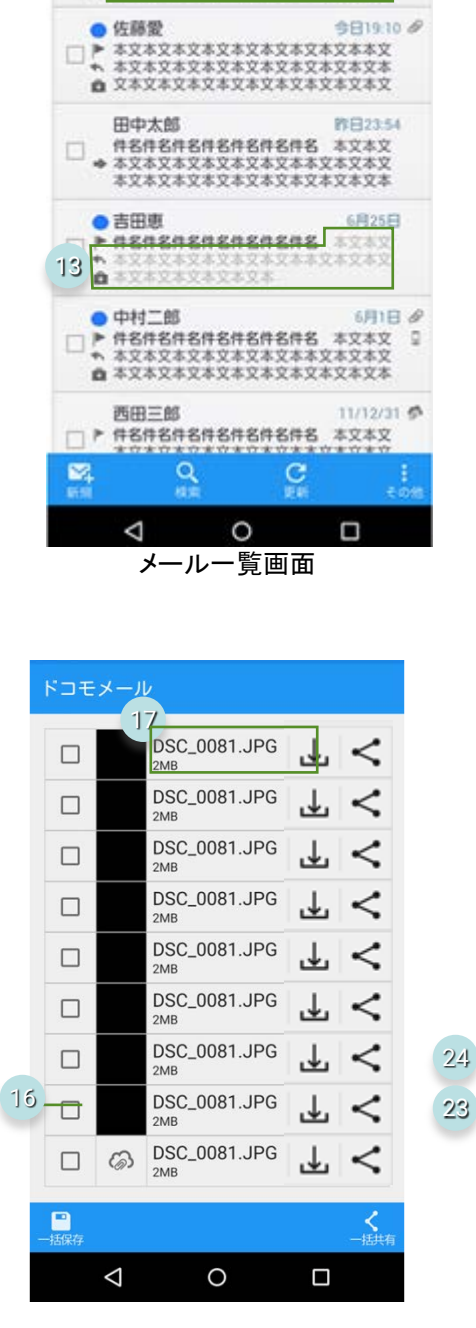

12

H21:37

10

6 鈴木一郎

*他们我的女性女性女性女性女性女* 

11 \*文本文本文本文本文本文本文本文本文本文本文本文 \*文本文本文本文本文本文本文本文本文本文本

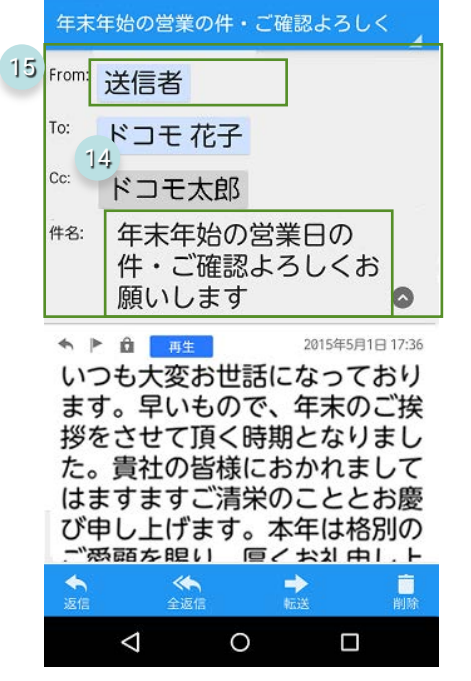

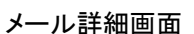

21

 $\downarrow <$ 

.↓

<

⊥ <

DSC\_0081JPG

DSC\_0081JPG

DSC\_0081.JPG

DSC 0081 IPG

-

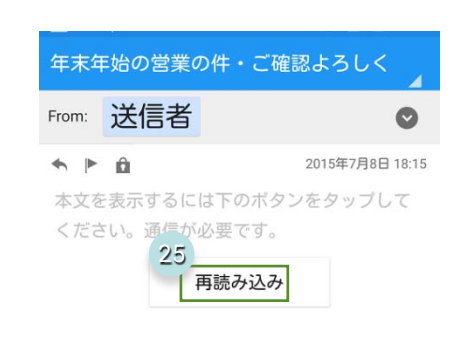

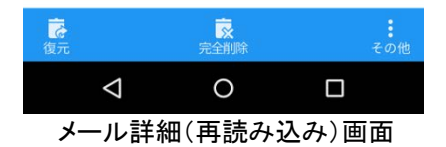

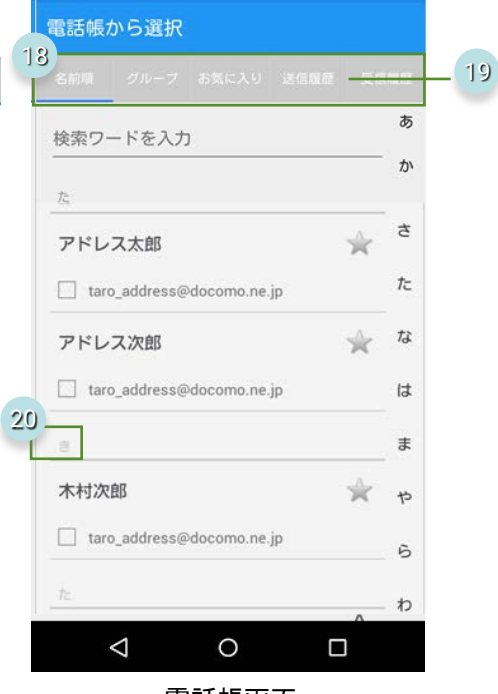

電話帳画面

メール送信画面

文字 デコメ 時間 (5)(1) (1)(1)

 $\bigtriangledown$ 

0

メール詳細(添付ファイル)画面

### 【テーマファイルの色指定部分の名前】

| 1.タイトル(アクションバー)文字カラー     | action_bar_title              |
|--------------------------|-------------------------------|
| 2.タイトル(アクションバー)文字シャドウカラー | action_bar_title_shadow       |
| 3.フォルダ名 文字カラー            | folder_name                   |
| 4.フォルダ名 文字シャドウカラー        | folder_name_shadow            |
| 5.未読数 文字カラー              | unread_num                    |
| 6.未読数 文字シャドウカラー          | unread_num_shadow             |
| 7.リストタイトル 文字カラー          | folder_list_title             |
| 8.リストタイトル 文字シャドウカラー      | folder_list_title_shadow      |
| 9.ウィンドウ背景色(すべての画面)       | window_background             |
| 10.一覧見出し文字カラー            | mail_list_subject             |
| 11.一覧詳細文字カラー             | mail_list_body                |
| 12.一覧日付(値) 文字カラー         | mail_list_date                |
| 13.一覧非アクティブ文字カラー         | mail_list_body_not_downloaded |
| 14.アドレスボタン/タイトル文字文字カラー   | addr_btn_text                 |
| 15.宛先/メールタイトル背景色         | mail_detail_header_background |
| 16.ラインコンテンツ内で使用する罫線      | common_line                   |
| 17.基本文字文字カラー             | common_text                   |
| 18.タブ背景色                 | addr_list_tab_background      |
| 19.タブ区切り線                | addr_list_tab_border          |
| 20.サブタイトルタイトルテキストカラー     | addr_list_sub_title           |
| 21.タブ非アクティブ時文字色          | addr_list_tab_disabled_text   |
| 22.メール送信時や2ペイン画面のモーダル色   | modal_color                   |
| 23.ボタンが押された時の色           | list_item_pressed_backgroud   |
| 24.ボタンが選択状態の色            | list_item_selected_backgroud  |
| 25.基本ボタンの文字色             | common_btn_text               |
| 26.ページャタブ文字色             | pagertab_title                |
| 27.ページャタブ文字シャドウ色         | pagertab_title_shadow         |
| 28.ページャタブ下線色             | pagertab_indicator            |
| 29.基本ボタンの非アクティブ時文字色      | common_btn_disabled_text      |

#### 【コンテクスチャルアクションバーの「戻る」ボタンと アクションバーの「その他」ボタンについての指定方法】

| ې 🕅 🖄              |                                | ·D· 🌮 👂 18:53 |                                 |
|--------------------|--------------------------------|---------------|---------------------------------|
| ← 「<br>戻る 全述       | <br>図 1件を選択済。<br><sub>選択</sub> | み             | 【タグ】<br><sp_mo< th=""></sp_mo<> |
| 写真                 | クラウド                           | クイック設定        |                                 |
| 受信メール              |                                |               | <actio< th=""></actio<>         |
| 🗹 🖄 受信             | ≣BOX                           |               | <actio< th=""></actio<>         |
| עא 🔷 🗆             | ッセージR                          |               |                                 |
| □                  | ッセージS                          |               |                                 |
| その他のメール            |                                |               | 【值】                             |
| □ > 送信             | BOX                            |               | [戻る: a                          |
|                    |                                |               | 以下の                             |
| 🗌 🔷 未送             | 送信BOX                          |               | - ic_bar                        |
| ロ 💼 ごみ             | り箱                             | 2             | - ic_bar                        |
|                    |                                | -             | - ic_bar                        |
| л К <sup>-</sup>   | コモからのオス                        | スメ            | - ic_bar                        |
|                    |                                | ~//           | - ic_bar                        |
|                    |                                |               | - ic_bar                        |
| Q                  | ر<br>الج                       |               | - ic_bar                        |
| 模案                 | 振分け                            | その他           | - ic_bar                        |
| $\bigtriangledown$ | 0                              |               | - ic_bar                        |
|                    |                                |               | - ic_bar                        |
|                    |                                |               | - ic bar                        |
|                    |                                |               | - ic_bar                        |
|                    |                                |               | - ic_bar                        |
|                    |                                |               | [この仏                            |
|                    |                                |               | しての他                            |
|                    |                                |               | - ic bar                        |
|                    |                                |               | - ic_bar                        |
|                    |                                |               | - ic_bar                        |
|                    |                                |               | - ic_bar                        |
|                    |                                |               | - ic_bar                        |
|                    |                                |               |                                 |

ode\_mail\_theme>

on\_mode\_close\_icon>...</action\_mode\_close\_icon> on\_overflow\_icon>...</action\_overflow\_icon>

node\_mail\_theme>

action\_mode\_close\_icon] いずれか r\_complet(デフォルト) r\_complet\_nontxt r\_complet\_natural r\_complet\_black r\_complet\_cute r\_complet\_theme1 r\_complet\_theme2 r\_complet\_theme3 r\_complet\_theme4 r\_complet\_theme5 r\_complet\_theme6 r\_complet\_theme7 r\_complet\_theme8 r\_complet\_large1 r\_complet\_large2 r\_complet\_button

: action\_overflow\_icon] いずれか r\_other(デフォルト) r\_other\_nontxt r\_other\_natural r\_other\_black r\_other\_cute ic\_bar\_other\_theme1 - ic\_bar\_other\_theme2 - ic\_bar\_other\_theme3 - ic\_bar\_other\_theme4 - ic\_bar\_other\_theme5 - ic\_bar\_other\_theme6 - ic\_bar\_other\_theme7 - ic\_bar\_other\_theme8 - ic\_bar\_other\_large1 - ic\_bar\_other\_large2 - ic\_bar\_other\_button ※いずれも無効な値が指定された場合はデフォルトが指定されたものと見なす

7

#### 【クラウドメールビューワとローカルメールビューワでの表示差異について】

ドコモメールでは、クラウドと同期したメールを表示するクラウドメールビューワと旧メーラから引き継いだメールデータ、 インポートされたメールデータなどクラウド環境に存在しないメールを表示するローカルメールビューワが存在します。 ローカルメールビューワを表示する場合、以下に示した箇所にフィルター(R:238, G:238, B:238)を掛かります。 ★そのため、リストアイテム(背景)、フォルダ名の色に対して、フィルターが掛かることを想定して作成ください。

#### 1.フォルダー覧

| フォルダー覧                                  | フォルダー覧(ローカル)                                   | 【2. タブ文字列】<br>- ・文字カラー |
|-----------------------------------------|------------------------------------------------|------------------------|
| 写真 クラウド ローカル<br>受信メール                   | クラウド ローカル クイック<br>設定<br>受信メール                  | 【2. タブ背景色】<br>- 通常時    |
| □ 🛓 受信BOX 🕞 🚺                           | □ 也 受信BOX D                                    | 【3. タブ下線】              |
| 🗆 🤷 メッセージR                              |                                                | ・下線カラー                 |
| 🗌 🔷 メッセージS                              | <u> </u>                                       | _【1. リスト背景色】<br>通常時    |
| その他のメール                                 | S                                              |                        |
| □ > 送信BOX                               | その他のメール                                        |                        |
| □ 🔗 未送信BOX                              | □ > 送信BOX                                      |                        |
| □ 盲 ごみ <u>箱</u> 2                       | □ 會 未送信BOX                                     | 【1. フォルダ名】<br>- ・文字カラー |
| オススメ                                    | <ul> <li>ごみ箱</li> </ul>                        | ・シャドウカラー               |
| 🔳 ドコモからのオススメ                            |                                                |                        |
|                                         |                                                |                        |
| マ<br>新規         Q<br>検索         C<br>更新 | Q         C           新規         検索         更新 |                        |
|                                         |                                                |                        |

| 画像指定          |             |                         |
|---------------|-------------|-------------------------|
| 1.リストアイテム(背景) | 通常時         | bg_main_window          |
|               | コンテクスチャルモード | bg_main_window_selected |
|               | 押下時         | bg_main_window_pressed  |
| 2.タブ背景色       | 通常時         | bg_pagertab             |
| カラー指定         |             |                         |
| 1.フォルダ名       | 文字カラー       | folder_name             |
|               | 文字シャドウカラー   | folder_name_shadow      |
| 2.タブ文字列       | 文字カラー ※     | pagertab_title          |
|               | 文字シャドウカラー ※ | pagertab_title_shadow   |
| 3.タブ下線        | 下線カラー ※     | pagertab_indicator      |

#### 【変換式】

色、画像ともに以下のルールでフィルタを実施(アプリケーション内で自動的に実施)します。 リスト背景色とフォルダ名にフィルタ(R:238, G:238, B:238)を実施

 $R2 = R \times 238 \div 255$  $G2 = G \times 238 \div 255$  $B2 = B \times 238 \div 255$ 

R2、G2、B2をリスト背景色、文字色カラーとして適用する

※未指定の場合は、アクションバーの action\_bar\_title の指定と同じとなる

#### 2.メール一覧

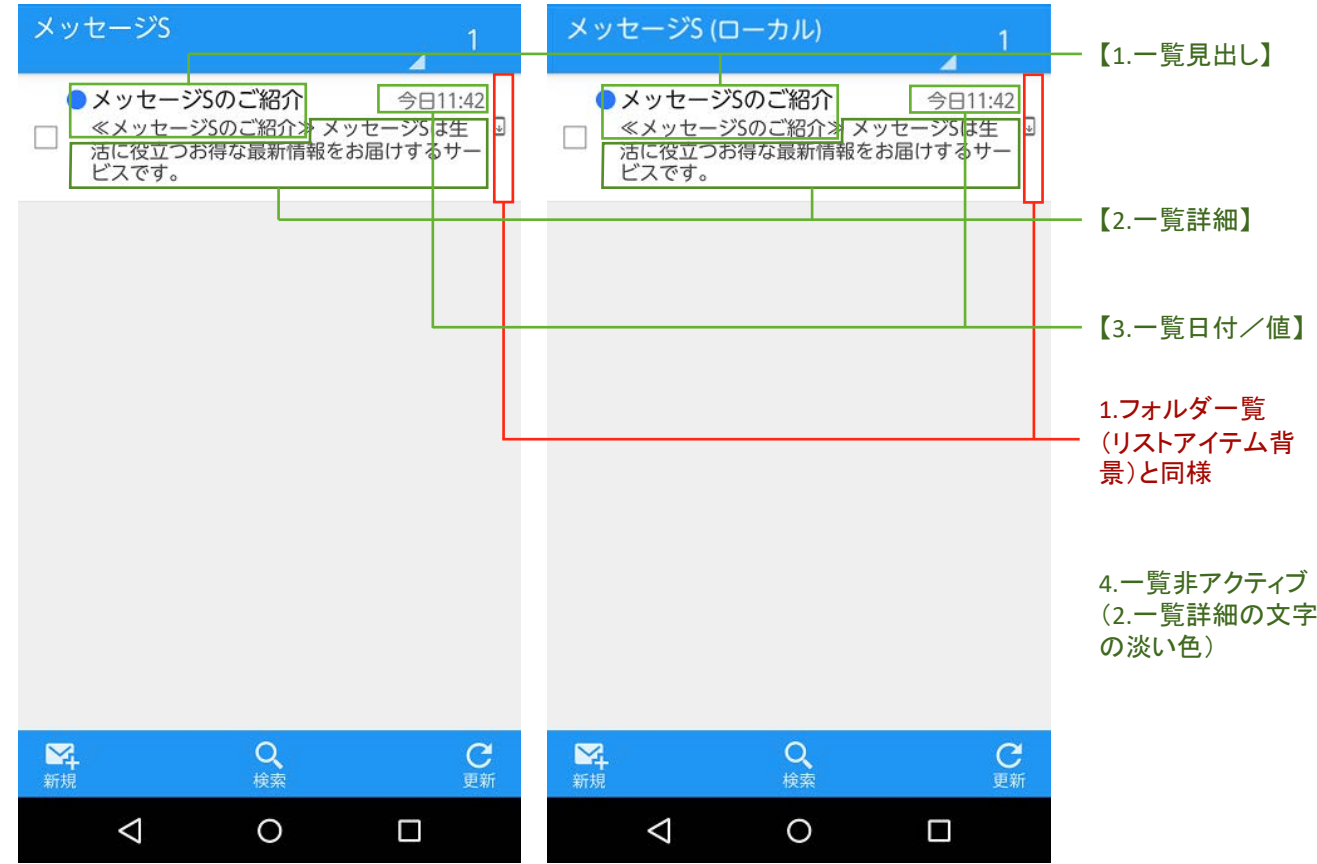

| 文字カラー | mail_list_subject                                                           |
|-------|-----------------------------------------------------------------------------|
| 文字カラー | mail_list_body                                                              |
| 文字カラー | mail_list_date                                                              |
| 文字カラー | mail_list_body_not_downloaded                                               |
|       | 文字カラー         文字カラー         文字カラー         文字カラー         文字カラー         文字カラー |

(2.一覧詳細の文字色

#### 【一覧文字サイズ変更機能追加による影響について】

ドコモメールは2017年春に一覧画面の文字サイズ変更が可能な機能を提供いたします。 一覧画面においてアイコンと背景に影響がございますので、想定の上で作成ください。

#### ①アイコンの大きさについて

メールー覧 ※フォルダー覧はアイコンへの影響無し

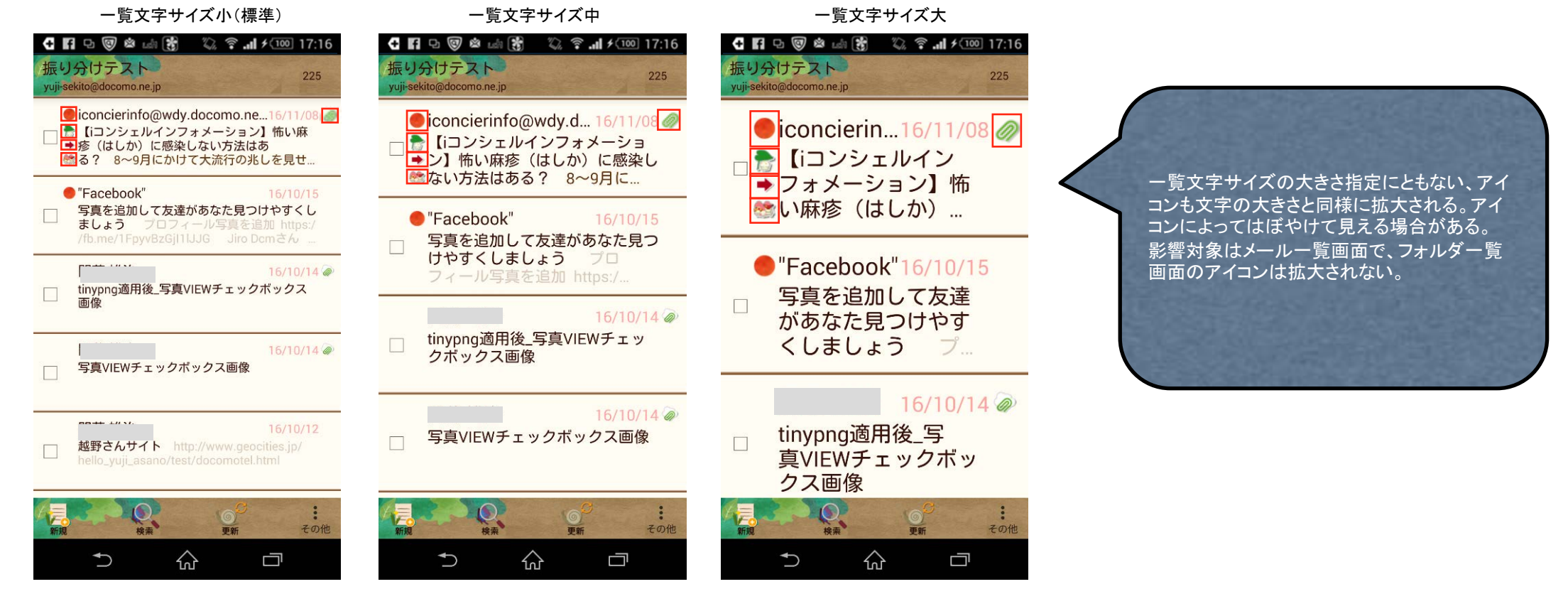

メールー覧

#### ②リストアイテム(背景)の9-patch対応について

フォルダー覧

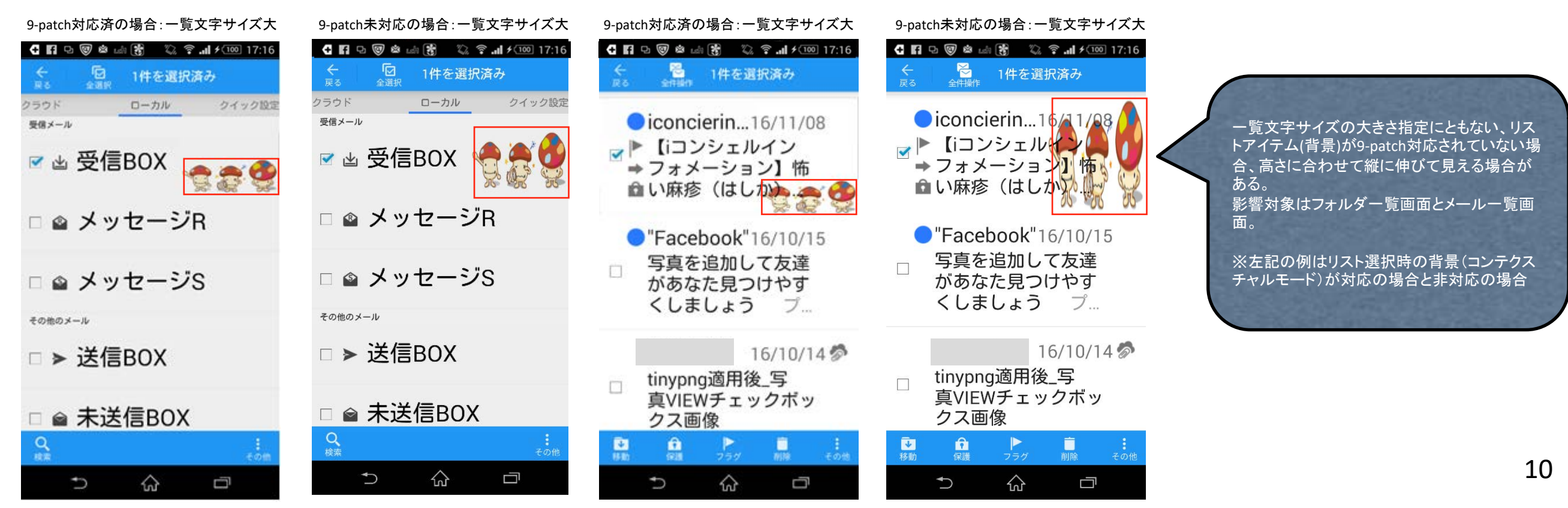

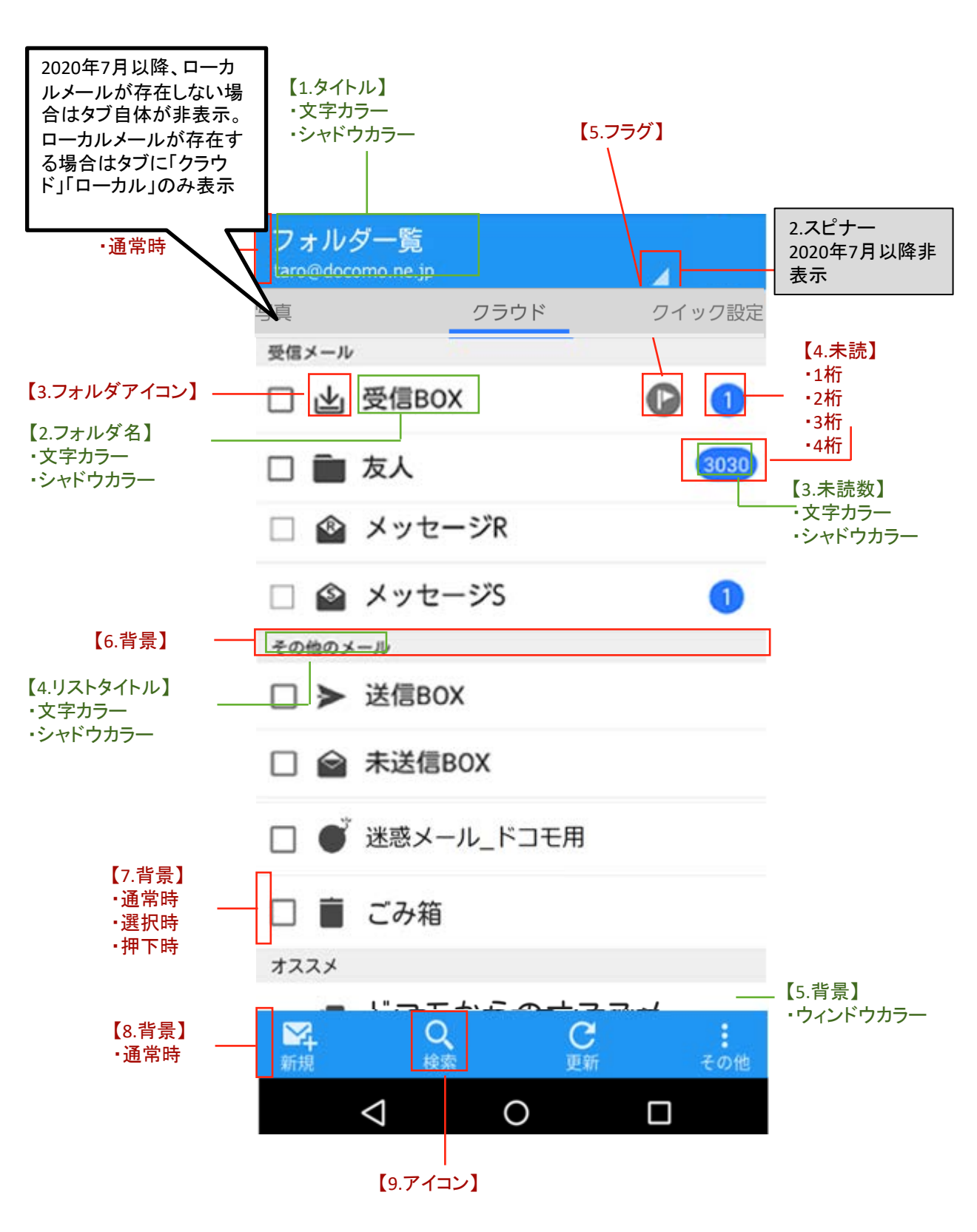

| 画像指定                      |             |                                    |
|---------------------------|-------------|------------------------------------|
| 1.背景 (アクションバー)            | 通常時         | bg_bar_title                       |
| 2.スピナー<br>2020年7月以降非表示    |             |                                    |
|                           | 受信BOX       | ic_folder_in                       |
|                           | メッセージR      | ic_folder_messager                 |
|                           | メッセージS      | ic_folder_messages                 |
|                           | 送信BOX       | ic_folder_send                     |
| 現在は                       | 未送信         | ic_folder_unsent                   |
| 「ドコモからのオススメ」<br>となっております。 | 迷惑メール_ドコモ用  | ic_folder_user03<br>(「9.フォルダ設定」参照) |
|                           | ごみ箱         | ic_folder_garbage                  |
|                           | デコメサイト      | ic_folder_deco                     |
| 4.未読                      | 1桁          | ic_main_unread_a                   |
|                           | 2桁          | ic_main_unread_b                   |
|                           | 3桁          | ic_main_unread_b                   |
|                           | 4桁          | ic_main_unread_b                   |
| 5.フラグ                     |             | ic_main_flag                       |
| 5.リストタイトル(背景)             |             | bg_main_title                      |
| 7.リストアイテム(背景)             | 通常時         | bg_main_window                     |
|                           | コンテクスチャルモード | bg_main_window_selected            |
|                           | 押下時         | bg_main_window_pressed             |
| 8.背景(ボトムバー)               | 通常時         | bg_bar_bottom                      |
| 9.アイコン(アクションバー)           |             | ※別途参照(99.アクションバーの<br>アイコン)         |
| カラー指定                     |             |                                    |
| 1.タイトル(アクションバー)           | 文字カラー       | action_bar_title                   |
|                           | 文字シャドウカラー   | action_bar_title_shadow            |
| 2.フォルダ名                   | 文字カラー       | folder_name                        |
|                           | 文字シャドウカラー   | folder_name_shadow                 |
| 3.未読数                     | 文字カラー       | unread_num                         |
|                           | 文字シャドウカラー   | unread_num_shadow                  |
| 4.リストタイトル                 | 文字カラー       | folder_list_title                  |
|                           | 文字シャドウカラー   | folder_list_title_shadow           |
| 5.ウィンドウ                   | 背景色(すべての画面) | window_background                  |

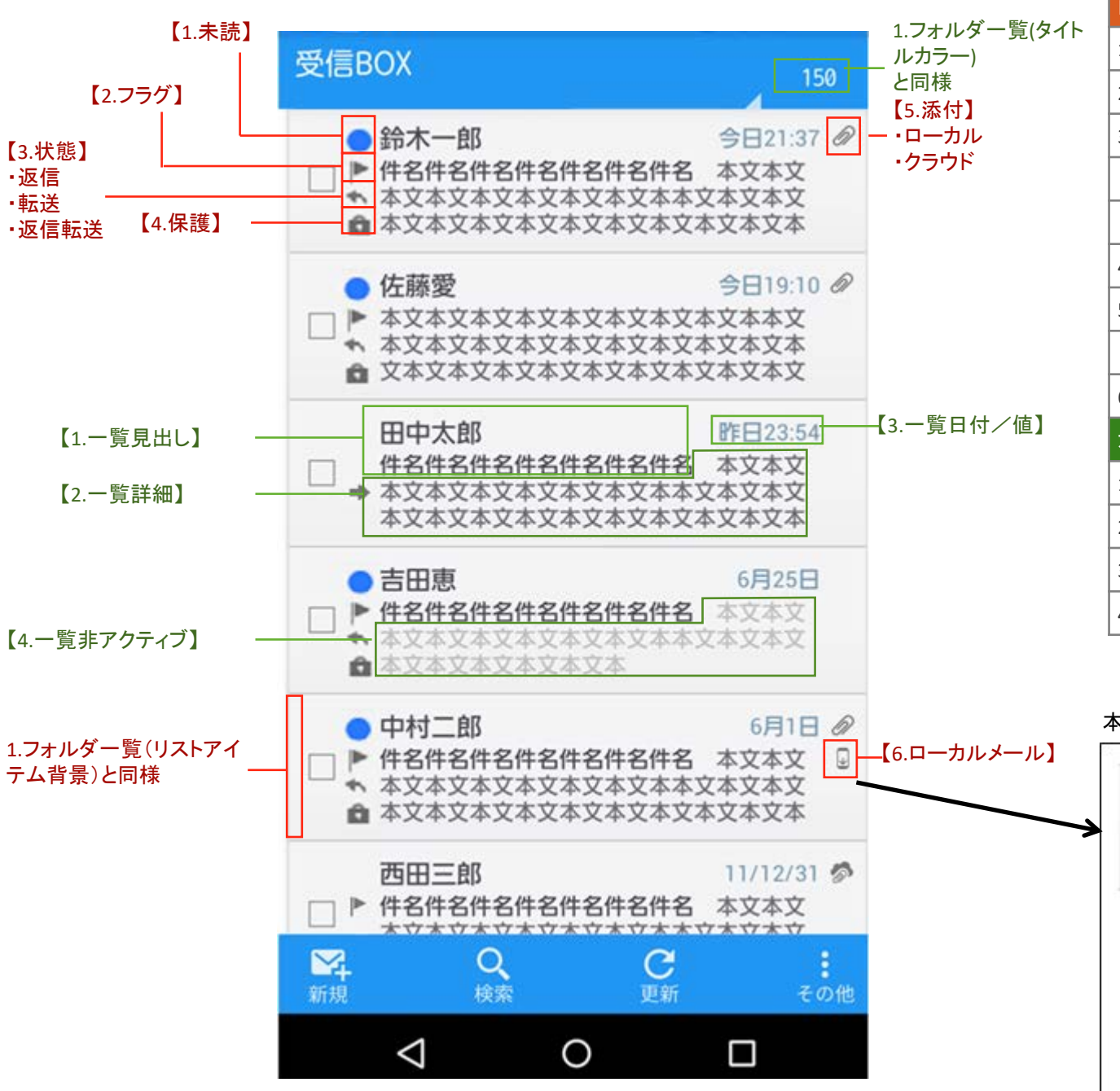

| 画像指定            |       |                               |
|-----------------|-------|-------------------------------|
| 1.アイコン(未読)      |       | in_main_unread                |
| 2.アイコン(フラグ)     |       | in_main_flag                  |
| 3.アイコン(状態)      | 返信    | in_main_reply                 |
|                 | 転送    | in_main_trans                 |
|                 | 返信転送  | in_main_replytrans            |
| 4.アイコン(保護)      |       | in_main_lock                  |
| 5.アイコン(添付)      | ローカル  | in_main_attach                |
|                 | クラウド  | in_main_cloud                 |
| 6.アイコン(ローカルメール) |       | in_main_local                 |
| カラー指定           |       |                               |
| 1.一覧見出し         | 文字カラー | mail_list_subject             |
| 2.一覧詳細          | 文字カラー | mail_list_body                |
| 3.一覧日付(値)       | 文字カラー | mail_list_date                |
| 4.一覧非アクティブ      | 文字カラー | mail_list_body_not_downloaded |

#### 本文プレビュー非表示時

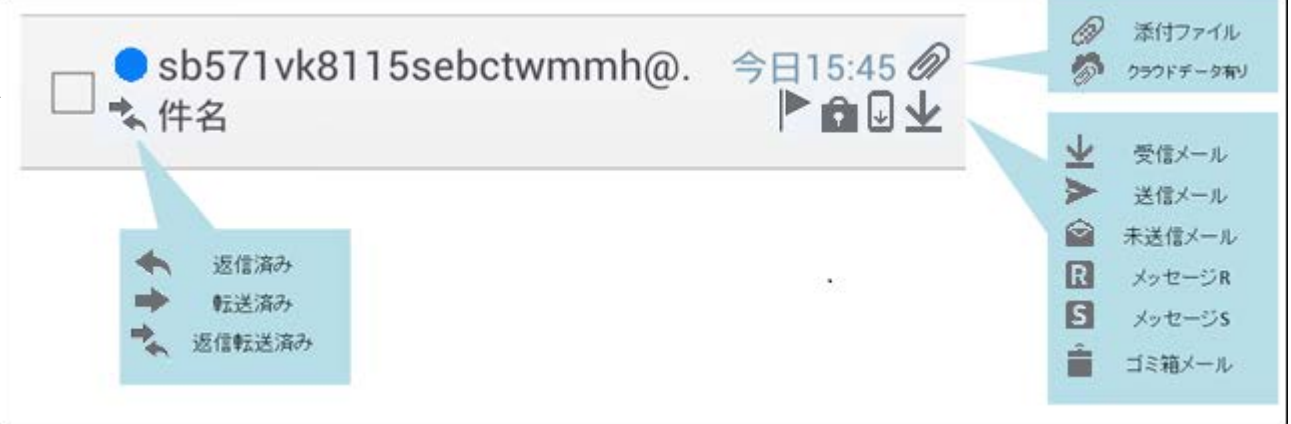

#### 3.メール詳細(1)

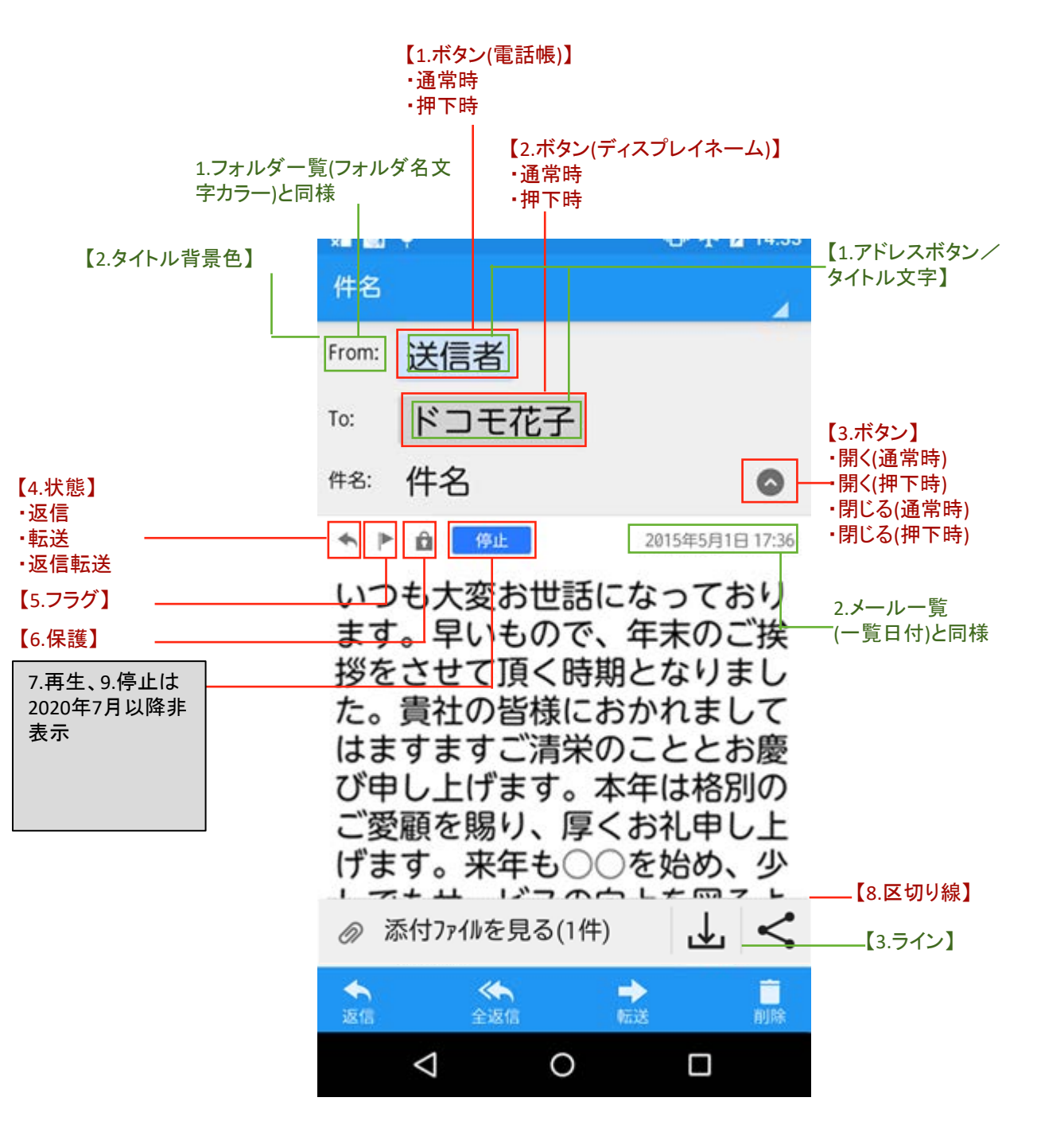

| 画像指定                  |               |                                      |
|-----------------------|---------------|--------------------------------------|
| 1.ボタン(電話帳)            | 通常時           | btn_main_address_addressbook         |
|                       | 押下時           | btn_main_address_addressbook_pressed |
| 2.ボタン(ディスプレイネーム)      | 通常時           | btn_main_address_display             |
|                       | 押下時           | btn_main_address_display_pressed     |
| 3.ボタン(開閉)             | 開く(通常時)       | btn_main_open                        |
|                       | 開く(押下時)       | btn_main_open_pressed                |
|                       | 閉じる(通常時)      | btn_main_close                       |
|                       | 閉じる(押下時)      | btn_main_close_pressed               |
| 4.状態                  | 返信            | in_main_reply_large                  |
|                       | 転送            | in_main_trans_large                  |
|                       | 返信転送          | in_main_replytrans_large             |
| 5.フラグ                 |               | in_main_flag_large                   |
| 6.保護                  |               | in_main_lock_large                   |
| 7.再生は<br>2020年7月以降非表示 |               |                                      |
| 8.区切り線                |               | lin_main_dot_horizon                 |
| 9.停止は<br>2020年7月以降非表示 | 1             |                                      |
| カラー指定                 | 1             | l                                    |
| 1.アドレスボタン/タイトル文字      | 文字カラー         | addr_btn_text                        |
| 2.宛先/メールタイトル          | 背景色           | mail_detail_header_background        |
| 3.ライン                 | コンテンツ内で使用する罫線 | common_line                          |
|                       |               |                                      |

| 【1.属性】  |
|---------|
| ・受信メール  |
| ・送信メール  |
| ・メッセージR |
| ・メッセージS |
| ·未送信    |

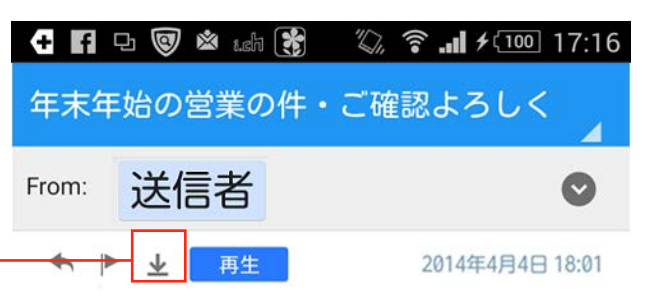

いつも大変お世話になっており ます。早いもので、年末のご挨 拶をさせて頂く時期となりまし た。貴社の皆様におかれまして はますご清栄のこととお慶 び申し上げます。本年は格別の ご愛顧を賜り、厚くお礼申し上 げます。来年も〇〇を始め、少 しでもサービスの向上を図るよ う、誠心誠意努力する所存です ので、より一層のご支援を賜り ますよう、従業員一同心よりお 願い申し上げます。

| MZ. |                    |                        |                 |
|-----|--------------------|------------------------|-----------------|
| 復元  |                    | <mark>夜</mark><br>完全削除 | <b>・</b><br>その他 |
|     | $\bigtriangledown$ | 0                      |                 |

| 画像指定       |        |                        |
|------------|--------|------------------------|
| 1.アイコン(属性) | 受信メール  | in_main_in_large       |
|            | 送信メール  | in_main_send_large     |
|            | メッセージR | in_main_messager_large |
|            | メッセージS | in_main_messages_large |
|            | 未送信    | in_main_unsent_large   |
| カラー指定      |        |                        |
|            |        |                        |
|            |        |                        |
|            |        |                        |
|            |        |                        |

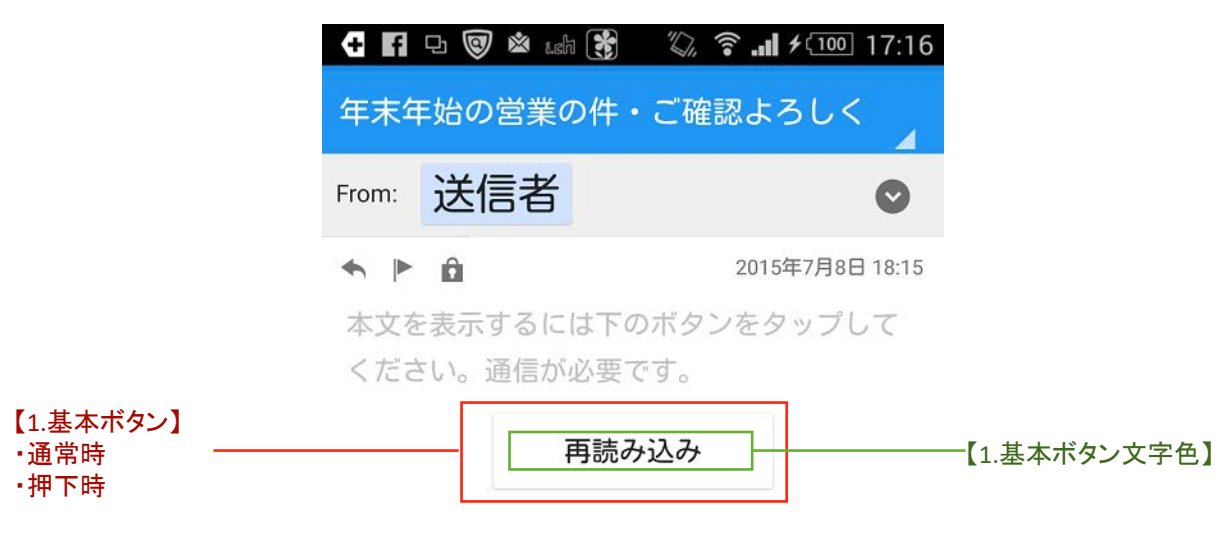

| 画像指定         |        |                             |
|--------------|--------|-----------------------------|
| 1.ボタン(基本ボタン) | 通常時    | btn_base_background         |
|              | 押下時    | btn_base_background_pressed |
|              |        |                             |
|              |        |                             |
|              |        |                             |
| カラー指定        |        |                             |
| 1.ボタン(基本ボタン) | ボタン文字色 | common_btn_text             |
|              |        |                             |
|              |        |                             |
|              |        |                             |

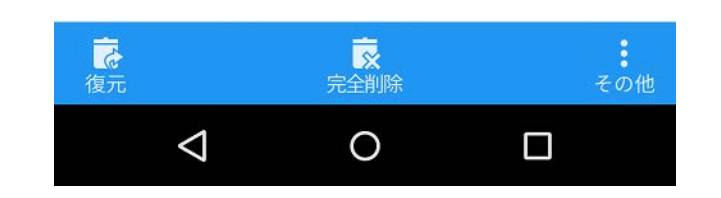

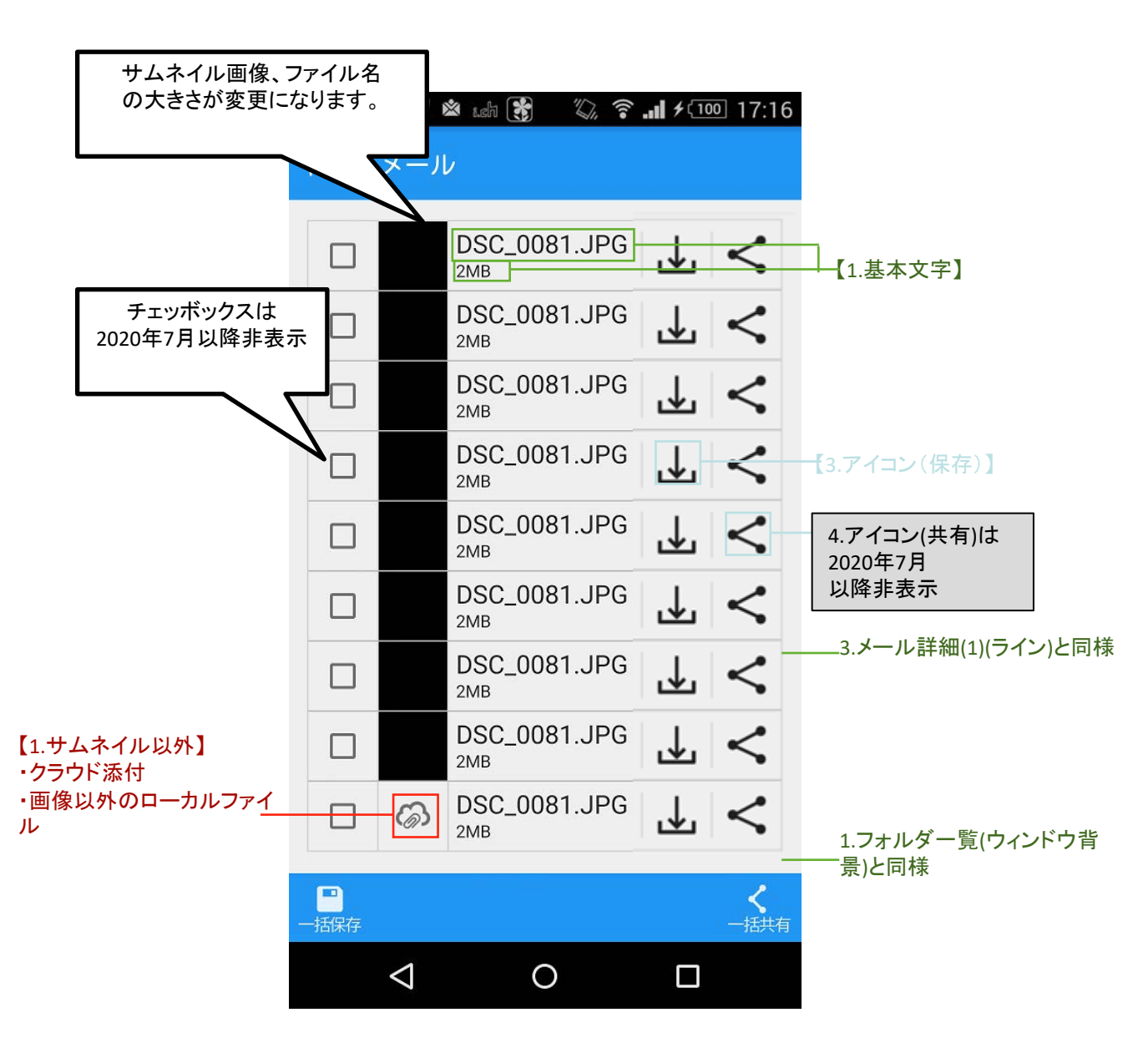

| 画像指定                 |               |                              |
|----------------------|---------------|------------------------------|
| 1.アイコン(サムネイル以外)      | クラウド添付        | ic_main_attach_cloud         |
|                      | 画像以外のローカルファイル | ic_main_attach_other         |
|                      |               |                              |
|                      |               |                              |
|                      |               |                              |
| カラー指定                |               |                              |
| 1.基本文字               | 文字カラー         | common_text                  |
| 2.ボタン背景              | 押下時           | list_item_pressed_backgroud  |
|                      | コンテクスチャルモード   | list_item_selected_backgroud |
| 3.アイコン(保存)           | アイコンカラー       | common_text                  |
| 4.アイコン(共有)は2020年7月以降 |               |                              |
|                      |               |                              |
|                      |               |                              |
|                      |               |                              |

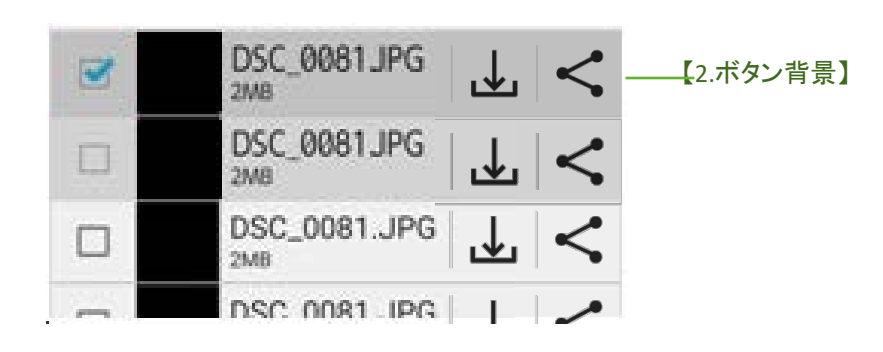

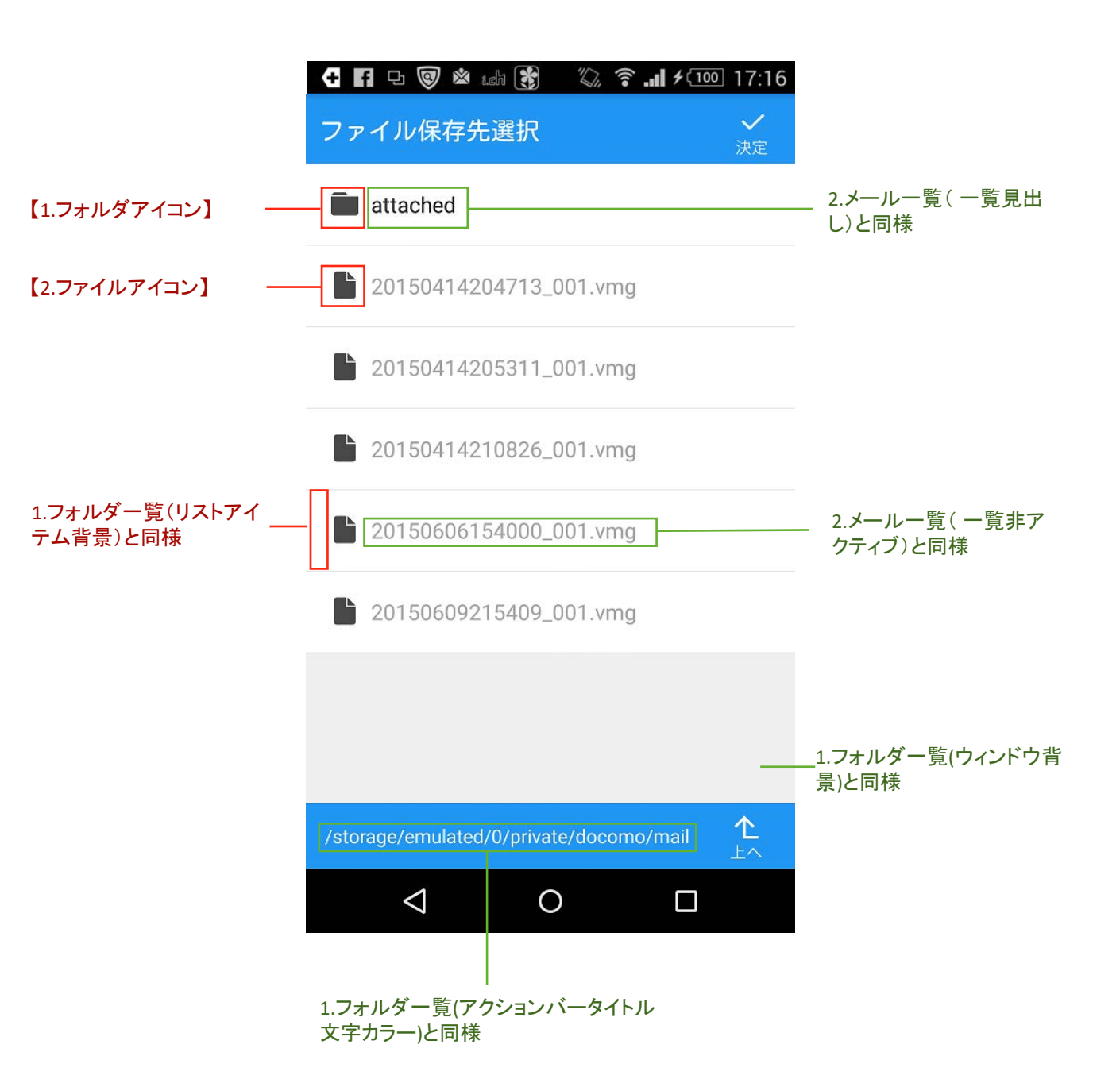

| 画像指定             |                |
|------------------|----------------|
| 1.アイコン(フォルダアイコン) | ic_main_folder |
| 2.アイコン(ファイルアイコン) | ic_main_file   |
|                  |                |
|                  |                |
|                  |                |
| カラー指定            |                |
|                  |                |
|                  |                |
|                  |                |
|                  |                |

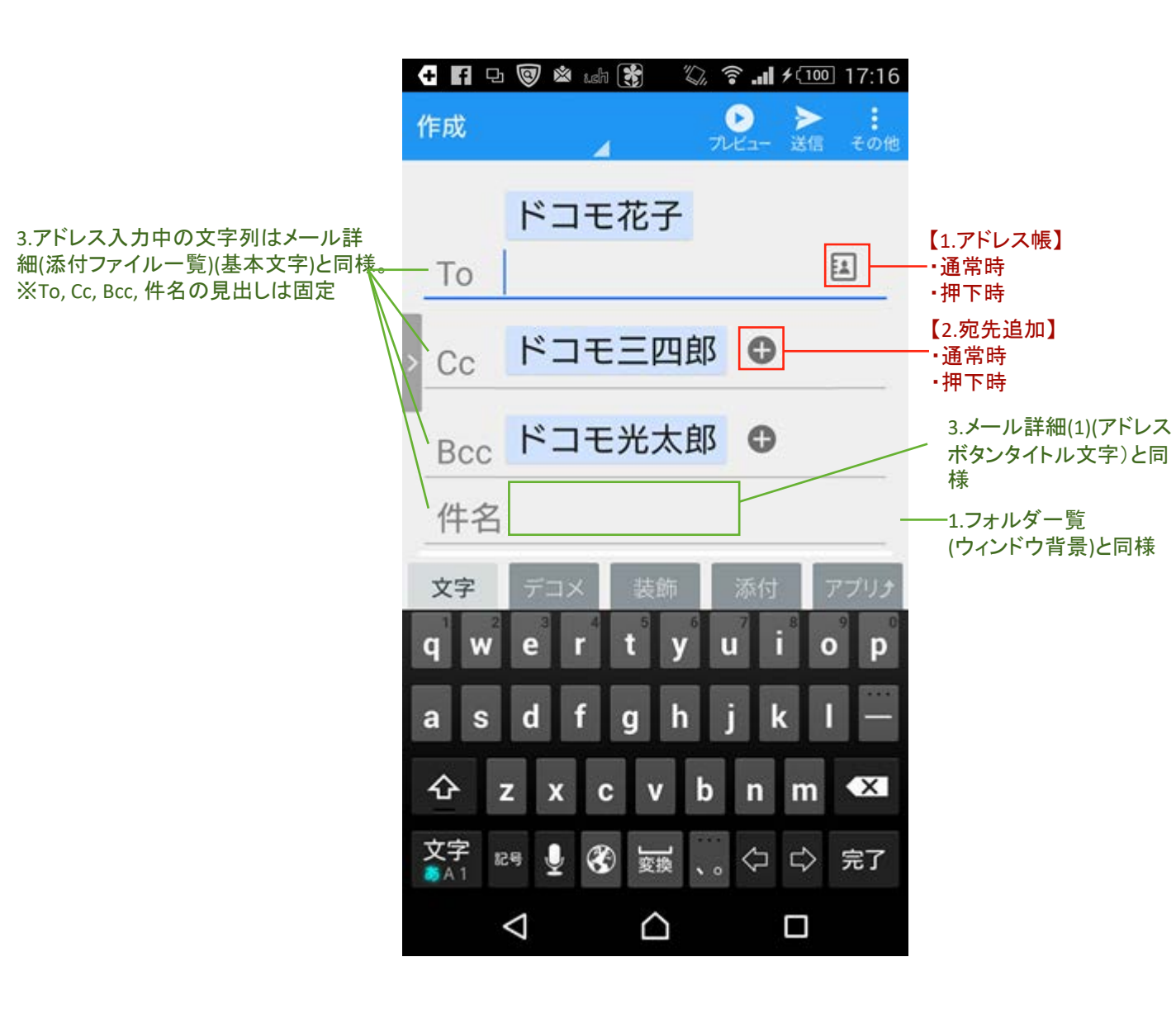

| 画像指定         |     |                              |
|--------------|-----|------------------------------|
| 1.ボタン(アドレス帳) | 通常時 | ic_addressbook               |
|              | 押下時 | ic_addressbook_pressed       |
| 2.ボタン(宛先追加)  | 通常時 | btn_main_address_add         |
|              | 押下時 | btn_main_address_add_pressed |
|              |     |                              |
| カラー指定        |     |                              |
|              |     |                              |
|              |     |                              |
|              |     |                              |
|              |     |                              |

※迷惑メール報告画面も本テーマ規定に従う

| 会送信款<br>作成 | 3証中    |     | <b>Ⅱ</b><br>中止 |                 |       |
|------------|--------|-----|----------------|-----------------|-------|
| То         | ドコモ花子  | •   |                |                 |       |
| Сс         | ドコモ三四  | 郎   |                |                 |       |
| Всс        | ドコモ光太  | 郎   |                |                 |       |
| 件名         |        |     |                |                 |       |
| 本文         |        |     |                | 【1.モーダ <i>)</i> | レカラー】 |
| 文字         | デコメ 装飾 | 添付ア | プリチ            |                 |       |
|            |        |     |                |                 |       |

| 画像指定      |             |
|-----------|-------------|
|           |             |
|           |             |
|           |             |
|           |             |
|           |             |
| カラー指定     |             |
| 1.モーダルカラー | modal_color |
|           |             |
|           |             |
|           |             |

4.メール作成(プレビュー)は2020年7月以降非表示

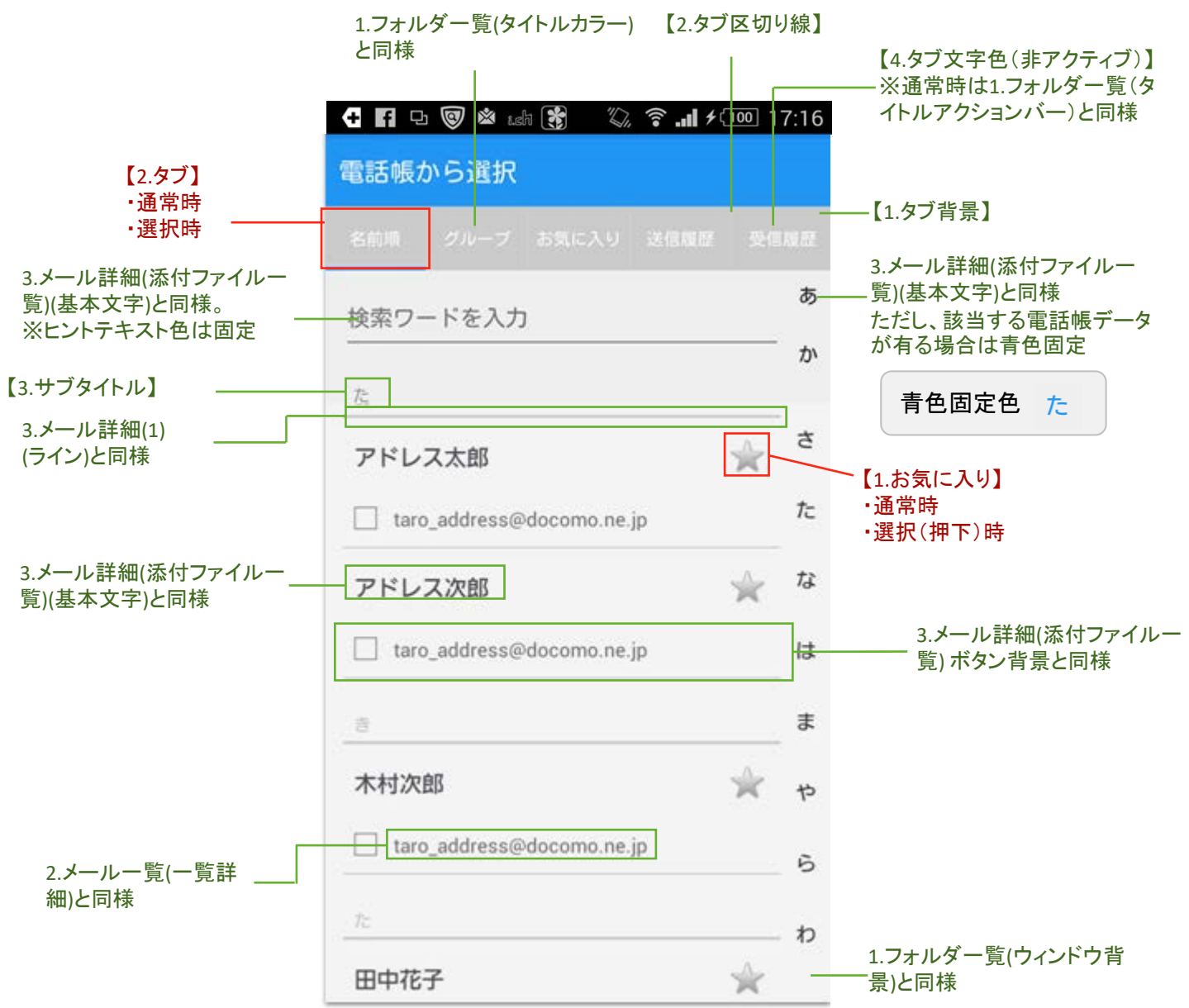

| 画像指定         |             |                             |
|--------------|-------------|-----------------------------|
| 1.ボタン(お気に入り) | 通常時         | ic_main_favorite            |
|              | 選択(押下)時     | ic_main_favorite_selected   |
| 2.タブ         | 通常時         | bg_tabwieget                |
|              | 選択時         | bg_tabwieget_pressed        |
|              |             |                             |
| カラー指定        |             |                             |
| 1.タブ         | 背景色         | addr_list_tab_background    |
| 2.タブ         | 区切り線        | addr_list_tab_border        |
| 3.サブタイトル     | タイトルテキストカラー | addr_list_sub_title         |
| 4.タブ         | 文字色(非アクティブ) | addr_list_tab_disabled_text |

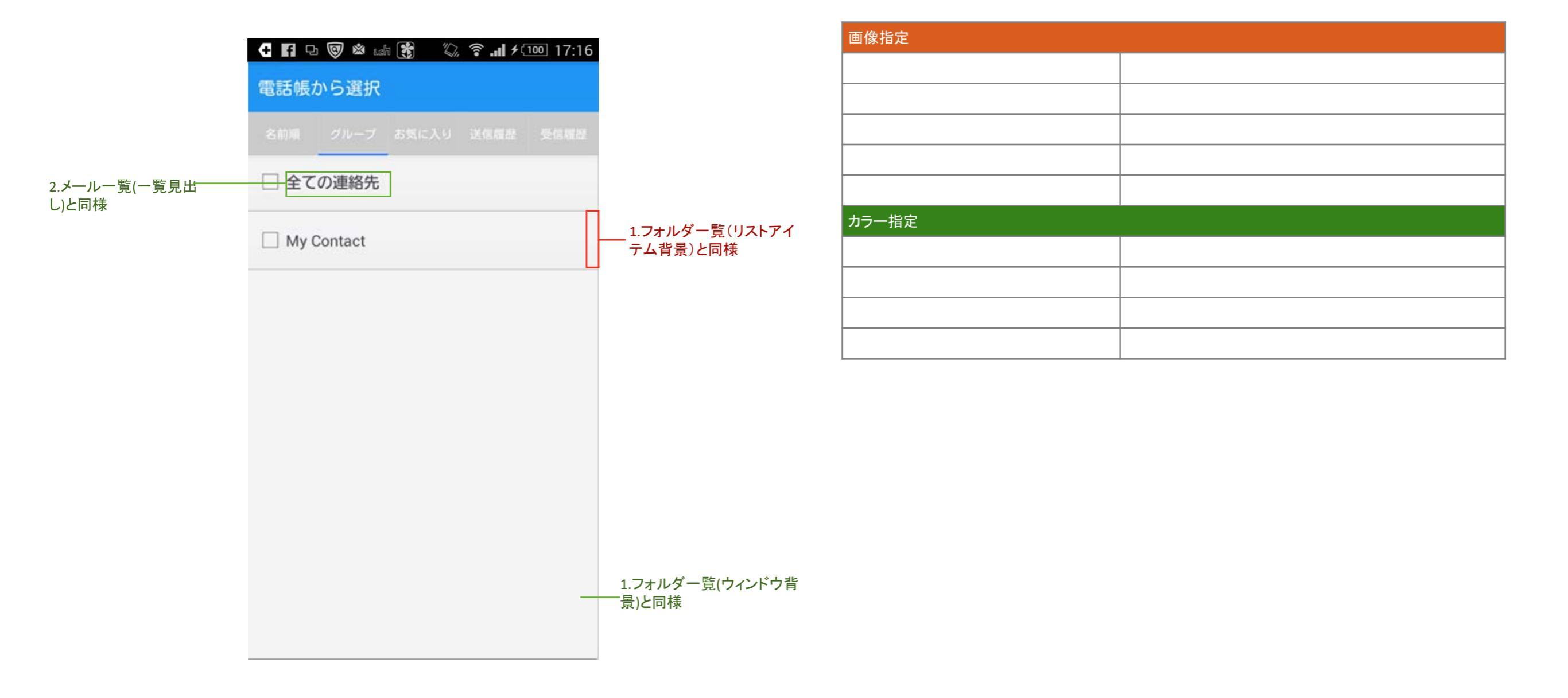

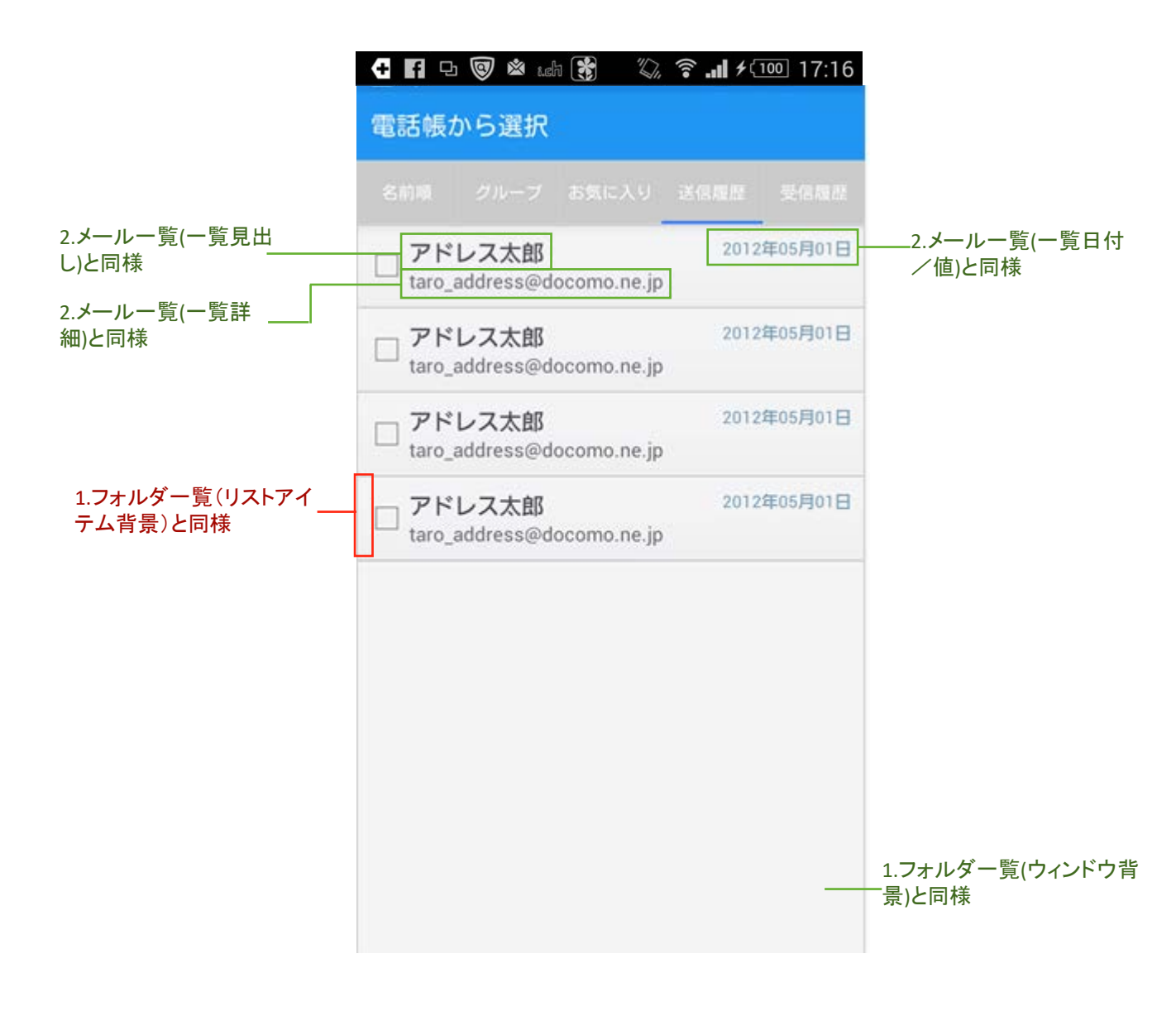

| 画像指定  |  |
|-------|--|
|       |  |
|       |  |
|       |  |
|       |  |
|       |  |
| カラー指定 |  |
|       |  |
|       |  |
|       |  |
|       |  |

| ール検索結果                                                                                               | 4852<br>∡ 【1 属性】                                                                                                |
|----------------------------------------------------------------------------------------------------|----------------------------------------------------------------------------------------------------|
| <ul> <li>◆ 鈴木一郎</li> <li>件名件名件名件名件名件名件名件</li> <li>◆ 本文本文本文本文本文本文本文本文本文本文本文本文本文本文本文本文本文本文本文</li></ul> | 2月05日 2月05日 2月05日 2月05日 2月05日 2月05日 2月05日 2日<br>+名 本文本文 ↓<br>-送信メール<br>・送信メール<br>・メッセージR<br>・メッセージS             |
| <ul> <li>佐藤愛</li> <li>件名件名件名件名件名件名件名件</li> <li>本文本文本文本文本文本文本文本文本文本文本文本文本文本文本文本文本文本文本文</li></ul>      | ・木达信<br>2月05日 <i>②</i> ・ごみ箱<br>#名本文本文<br>本文本文本文<br>本文本文本文本                                                      |
| <ul> <li>ドコモからSPメールリニ</li> <li>本文本文本文本文本文本文本文本文本<br/>本文本文本文本文本文本文本文本文本文本文本</li></ul>                 | ユー 2月05日<br>本文本文本文<br>本文本文本文本 国<br>文本文本文本文                                                                      |
| 田中太郎<br>▶ 件名件名件名件名件名件名件名<br>◆ 本文本文本文本文本文本文本文本<br>■ 本文本文本文本文本文本文本文本文本                                 | 2月05日<br><b>#名</b> 本文本文<br>本文本文本文<br>全<br>全<br>全<br>本文本文本文<br>全<br>本文本文本文<br>本文本文本文<br>本文本文本文<br>本文本文本文<br>本文本文 |
| <ul> <li>吉田恵</li> <li>件名件名件名件名件名件名件名件</li> <li>本文本文本文本文本文本文本文本文本文本文本文本文本文本文本文本文本文本文本文</li></ul>      | 2月05日<br>#名 本文本文<br>本文本文本文 會<br>文本文本文本                                                                          |
| Myインフォメーション<br>■ 本文本文本文本文本文本文本文本文本文本文                                                                |                                                                                                    |
| Q                                                                                                    |                                                                                                    |

| 画像指定       |        |                   |
|------------|--------|-------------------|
| 1.アイコン(属性) | 受信メール  | in_main_in        |
|            | 送信メール  | in_main_send      |
|            | メッセージR | in_main_message_r |
|            | メッセージS | in_main_message_s |
|            | 未送信    | in_main_unsent    |
|            | ごみ箱    | in_main_garbage   |
| カラー指定      |        |                   |
|            |        |                   |
|            |        |                   |
|            |        |                   |
|            |        |                   |

#### 本文プレビュー非表示時

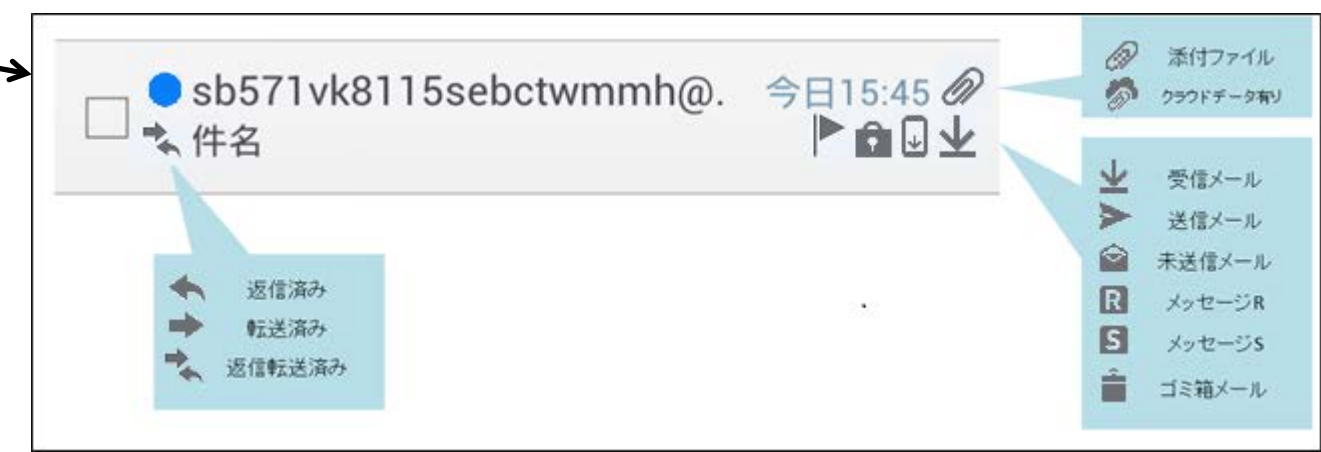

| 3.メール詳細(添付ファイルー<br>覧)(基本文字)と同様       |                                | 日 □ ◎ ▲ は前 ※     メール検索結果     マフラー | ◎ ネルチ100 17:16 |
|--------------------------------------|--------------------------------|-----------------------------------|----------------|
| 3.メール詳細(添付ファイルー<br>覧)(基本文字)と同様       |                                |                                   |                |
| 3.メール詳細(添付ファイルー検索結果0件<br>覧)(基本文字)と同様 |                                |                                   |                |
|                                      | 3.メール詳細(添付ファイルー<br>覧)(基本文字)と同様 | 検索結果                              | 果0件            |
|                                      |                                |                                   |                |
|                                      |                                |                                   |                |
|                                      |                                | 0                                 | _              |

 $\bigtriangledown$ 

0

| 画像指定  |  |
|-------|--|
|       |  |
|       |  |
|       |  |
|       |  |
|       |  |
| カラー指定 |  |
|       |  |
|       |  |
|       |  |
|       |  |

# 6.検索画面(詳細検索)は2020年7月以降非表示

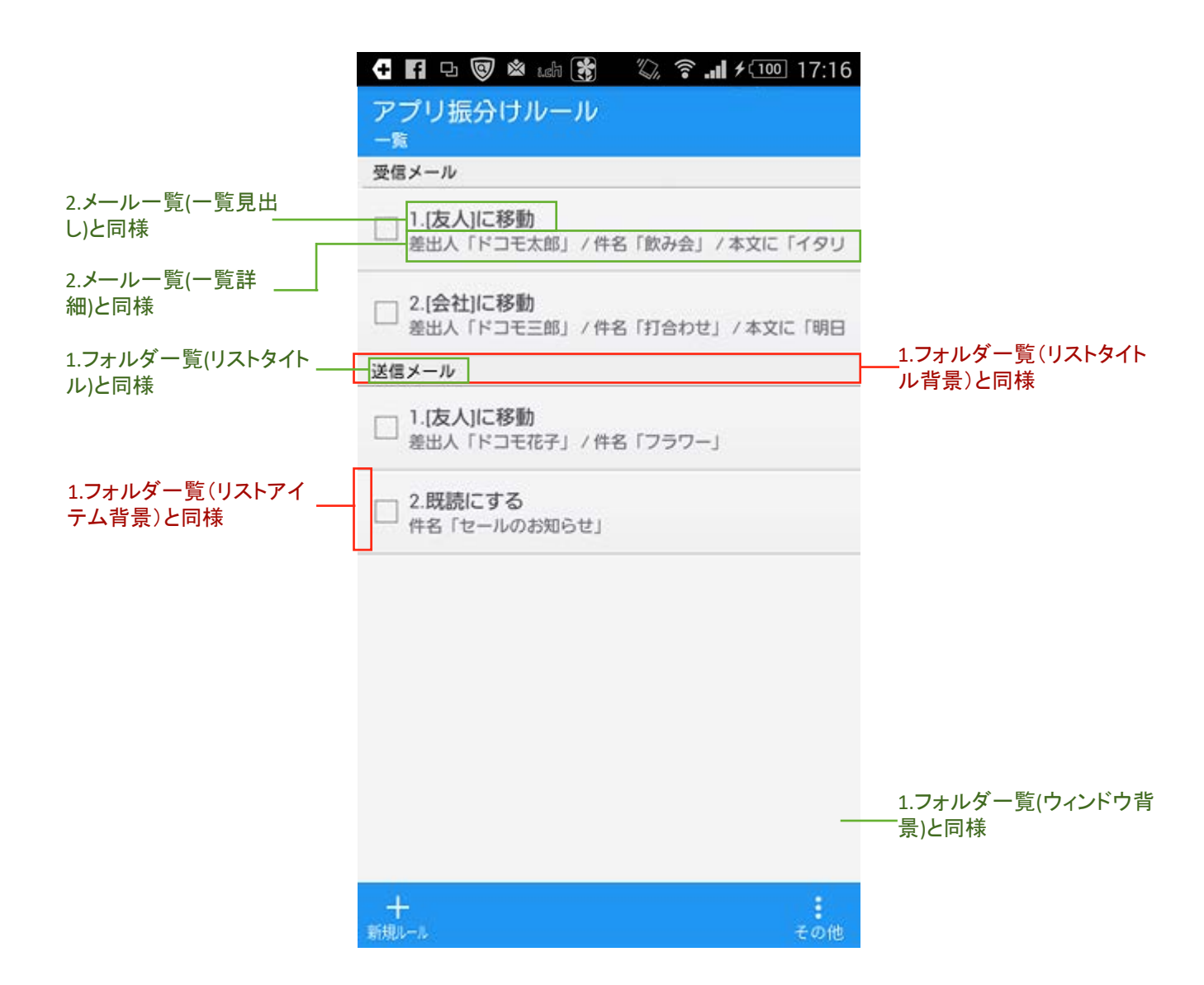

| 画像指定 |  |  |  |  |  |
|------|--|--|--|--|--|
|      |  |  |  |  |  |
|      |  |  |  |  |  |
|      |  |  |  |  |  |
|      |  |  |  |  |  |
|      |  |  |  |  |  |
|      |  |  |  |  |  |
|      |  |  |  |  |  |
|      |  |  |  |  |  |
|      |  |  |  |  |  |
|      |  |  |  |  |  |

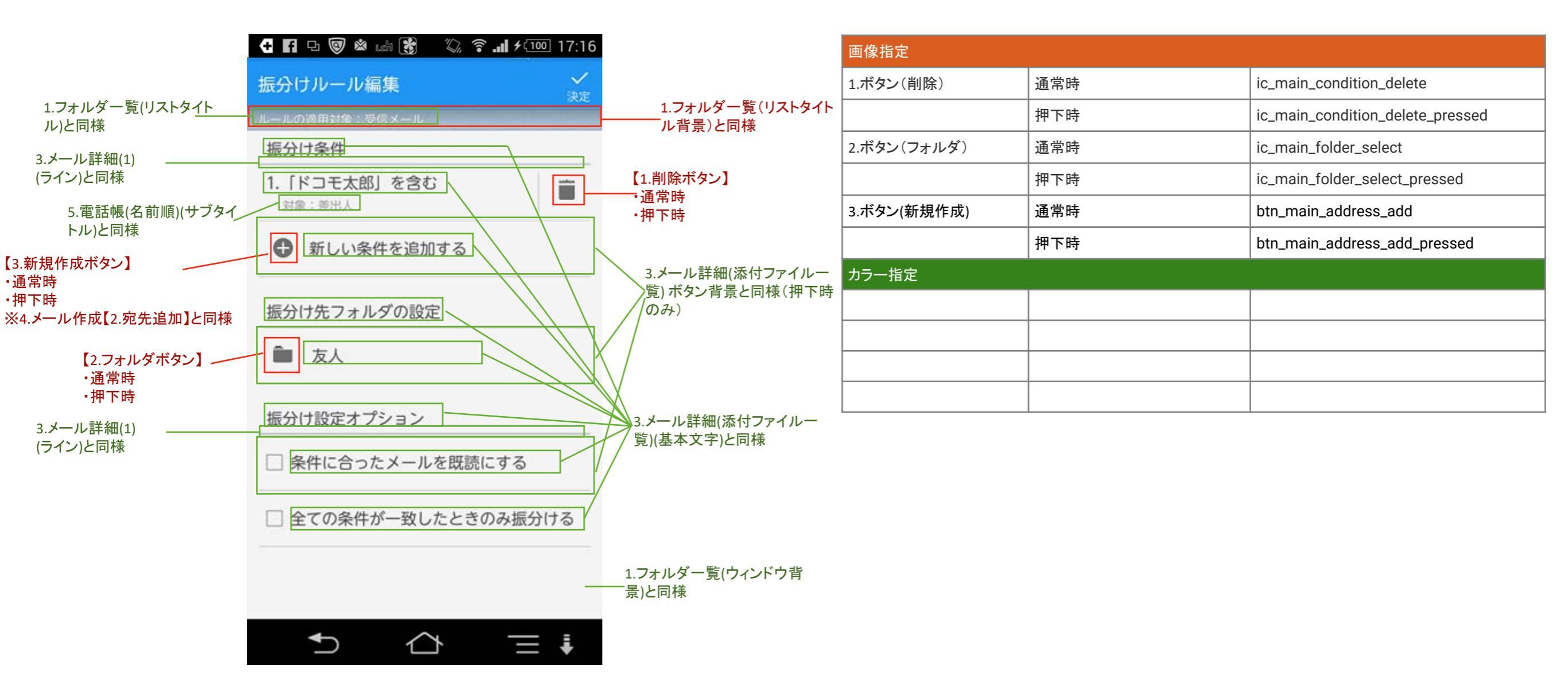

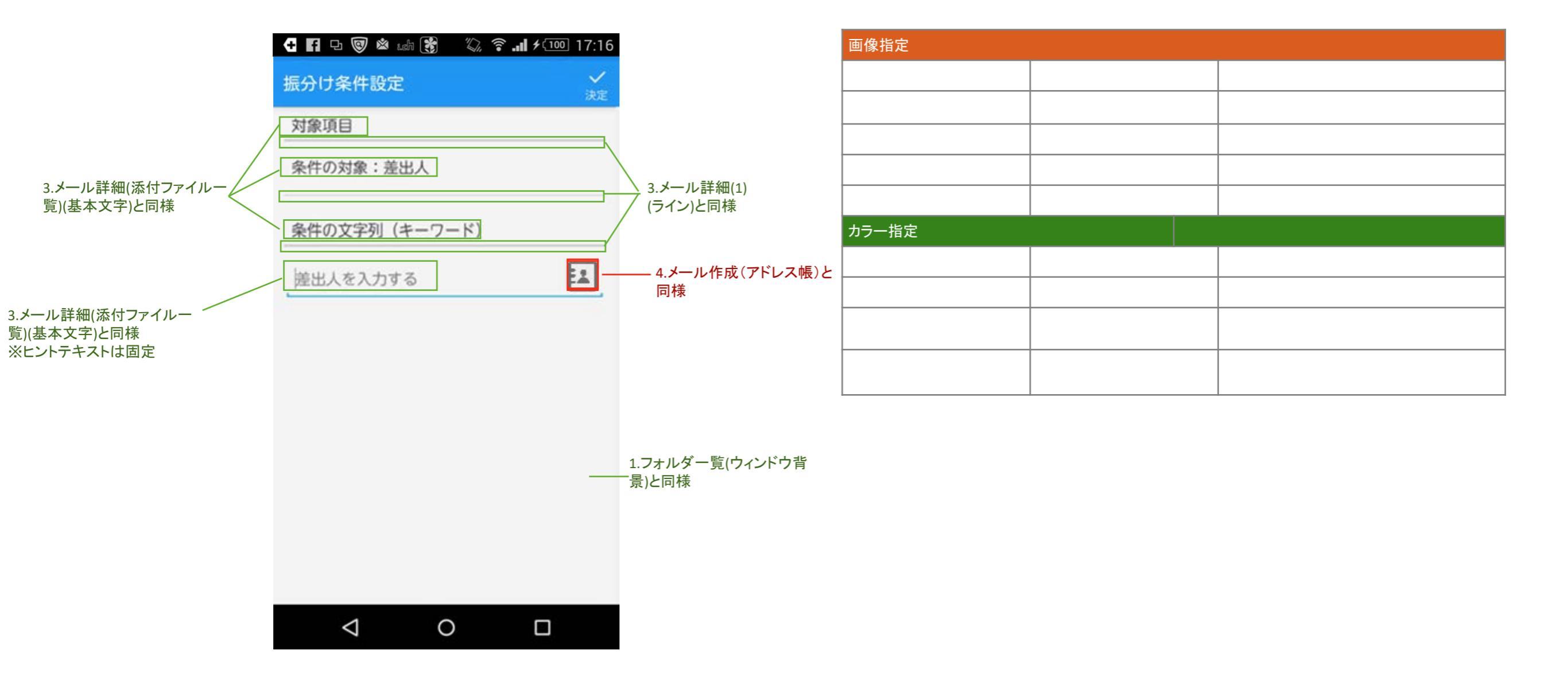

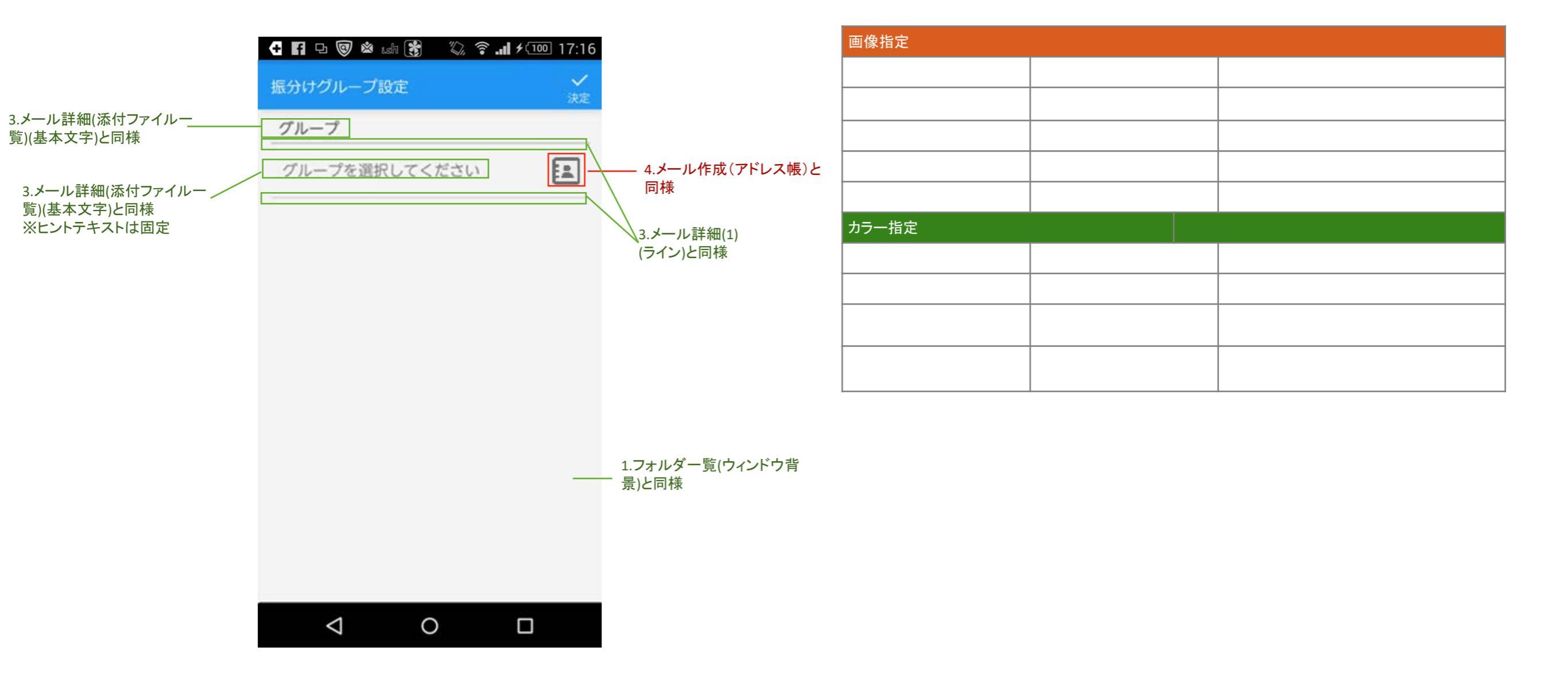

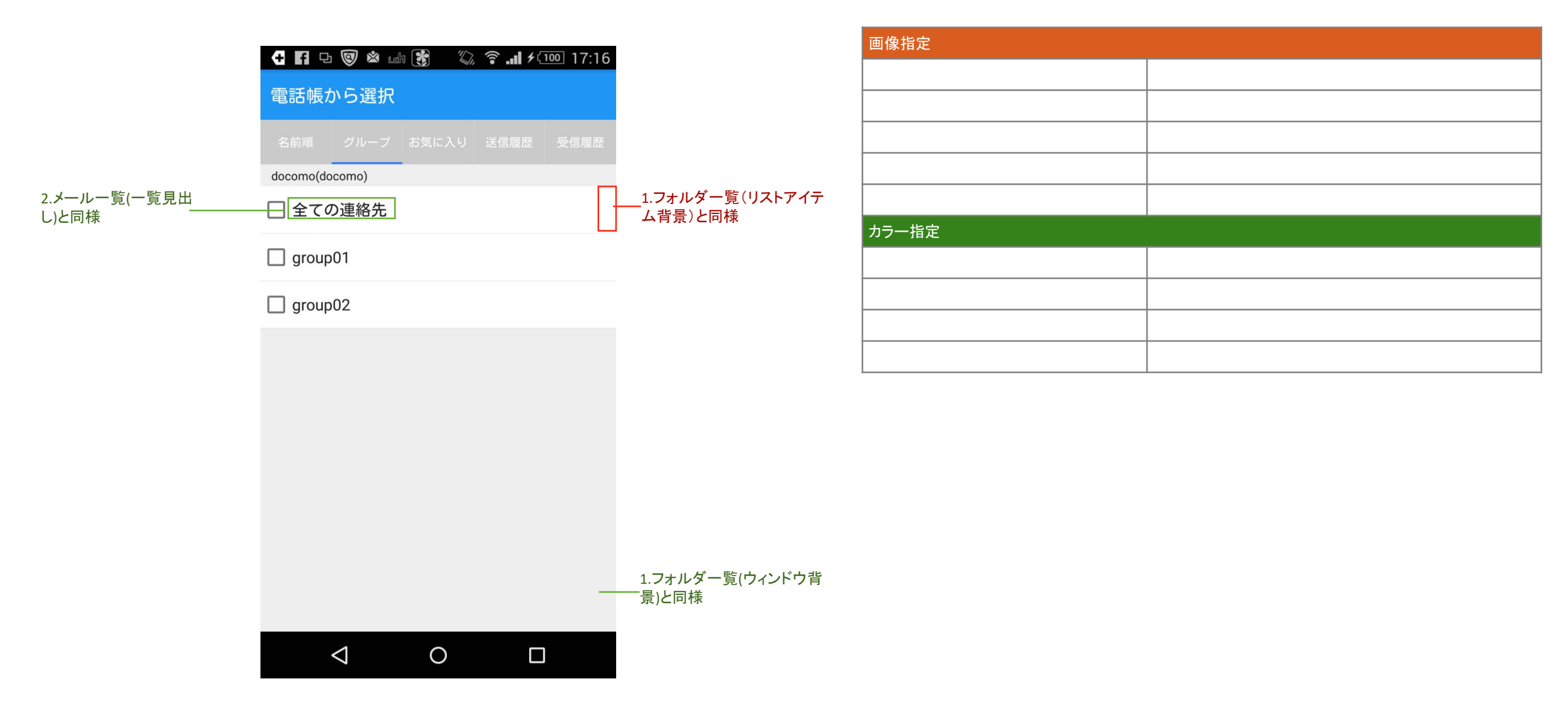

|                 | C 目 □ ◎ ▲ テンプレート3 | uch 🛐 🖏 🦻<br>選択      |                     |                          |
|-----------------|-------------------|----------------------|---------------------|--------------------------|
|                 |                   |                      |                     |                          |
| 3.メール詳細(添付ファイルー | お正月(和風・花)         | お正月(初日の出)            | お正月(年賀状)            |                          |
| 筧)(基本乂子)と同様     |                   |                      |                     |                          |
|                 |                   |                      | Error               |                          |
|                 | お正月(和風・着<br>物)    | お正月(劇画バー<br>ジョンタイトル) | 誕生日カード(スマ<br>イルマーク) | 1.フォルダー覧(ウィンドウ背<br>景)と同様 |
|                 |                   |                      |                     |                          |

| 画像指定  |  |
|-------|--|
|       |  |
|       |  |
|       |  |
|       |  |
|       |  |
| カラー指定 |  |
|       |  |
|       |  |
|       |  |
|       |  |

|           |    | 17:16 |
|-----------|----|-------|
| お正日 (ダルマ) |    |       |
|           |    |       |
|           |    |       |
|           |    |       |
|           |    |       |
|           |    |       |
|           |    |       |
|           |    |       |
|           |    |       |
|           |    |       |
|           |    |       |
|           |    |       |
|           |    |       |
|           |    |       |
|           |    |       |
|           |    |       |
|           |    |       |
|           |    |       |
|           |    |       |
|           |    |       |
|           |    |       |
|           |    | _     |
| ~         | 1  |       |
| 決)        | Ê. |       |

| 画像指定  |  |
|-------|--|
|       |  |
|       |  |
|       |  |
|       |  |
|       |  |
| カラー指定 |  |
|       |  |
|       |  |
|       |  |
|       |  |

|                                | <b>4 日 口 阅 读</b> 品 <b>说</b> 《 念 』 4 100 17:16 |         | 画像指定  |  |
|--------------------------------|-----------------------------------------------|---------|-------|--|
|                                |                                               |         |       |  |
|                                |                                               |         |       |  |
|                                |                                               |         |       |  |
|                                |                                               |         |       |  |
|                                |                                               |         |       |  |
|                                |                                               |         | カラー指定 |  |
|                                |                                               |         |       |  |
|                                |                                               |         |       |  |
|                                | テンプレートのデータが不完全、もしくは壊                          |         |       |  |
| 3.メール詳細(添付ファイルー<br>覧)(基本文字)と同様 | れているため使用する事ができません。<br>データを削除後、再度作成・取得等を行って    |         |       |  |
|                                | ください。                                         |         | -     |  |
|                                |                                               |         |       |  |
|                                |                                               |         |       |  |
|                                |                                               |         |       |  |
|                                |                                               |         |       |  |
|                                |                                               | 1 ㄱㅗ॥ 셨 |       |  |
|                                | -                                             |         |       |  |
|                                | ×                                             |         |       |  |
|                                | 決定                                            |         |       |  |

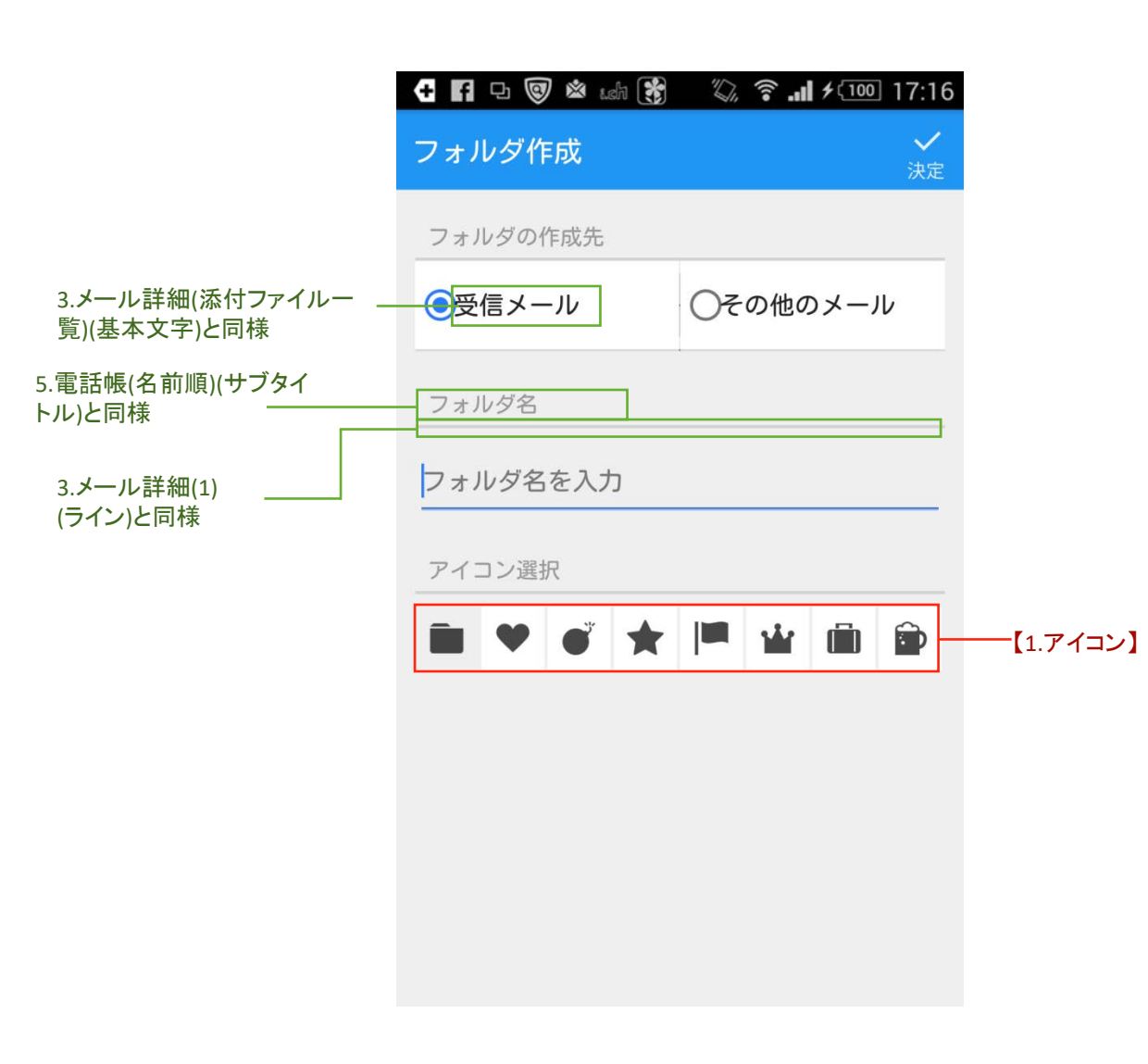

| 画像指定   |             |                  |
|--------|-------------|------------------|
| 1.アイコン | ユーザー定義フォルダ1 | ic_folder_user01 |
|        | ユーザー定義フォルダ2 | ic_folder_user02 |
|        | ユーザー定義フォルダ3 | ic_folder_user03 |
|        | ユーザー定義フォルダ4 | ic_folder_user04 |
|        | ユーザー定義フォルダ5 | ic_folder_user05 |
|        | ユーザー定義フォルダ6 | ic_folder_user06 |
|        | ユーザー定義フォルダ7 | ic_folder_user07 |
|        | ユーザー定義フォルダ8 | ic_folder_user08 |
|        |             |                  |
| カラー指定  |             |                  |
|        |             |                  |
|        |             |                  |
|        |             |                  |
|        |             |                  |

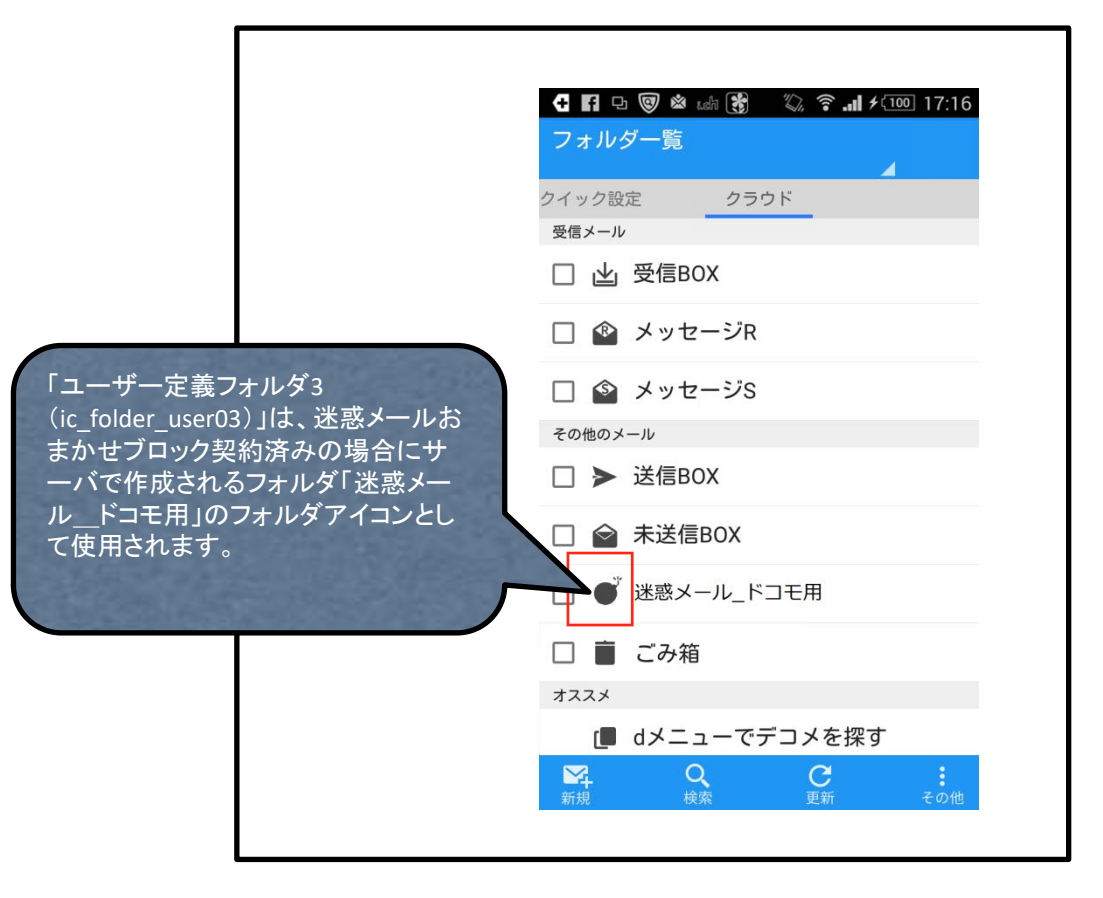

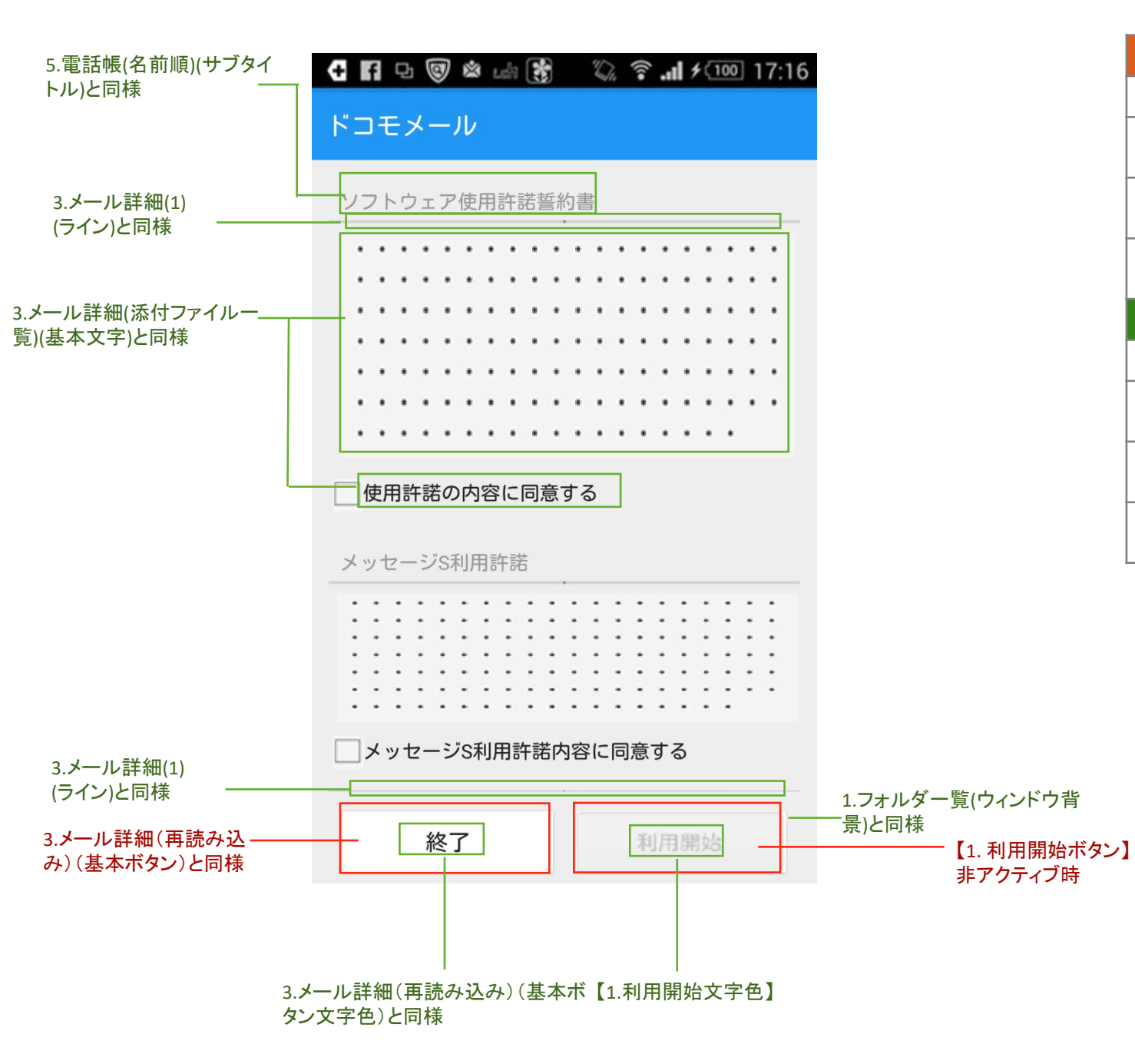

| 画像指定        |         |                              |
|-------------|---------|------------------------------|
| 1.ボタン(利用開始) | 非アクティブ時 | btn_base_background_disabled |
|             |         |                              |
|             |         |                              |
|             |         |                              |
|             |         |                              |
|             |         |                              |
| カラー指定       |         |                              |
| 1.利用開始文字    | 非アクティブ  | common_btn_disabled_text     |
|             |         |                              |
|             |         |                              |
|             |         |                              |
|             |         |                              |
|             |         |                              |

# 11.デコメ保存は2020年7月以降非表示

# 12.ダウンローダー(デコメ保存完了)は2020年7月以降非表示

#### 13.メール設定(文字サイズ設定画面以外)

メール設定画面(文字サイズ設定画面以外)については、テーマが変更する部分はアクションバーのみ。 その他のデザインはICS標準のものを使用 ※なお、下記3点については各テーマ共通のカラーとして定義

・一覧見出しテキスト(or 0件時のテキスト)

・一覧詳細テキスト

● 着信設定 メールやメッセージ着信時の動作設定

本文保持件数・通信設定 ▲ 又味好什致・通信設定 端末内に保持しておくメールの件数や自動

デコメ・引用・署名・定型文 メール作成、返信などの設定

海外ローミング時の通信設定

をホカスタマイス きせかえテーマや文字サイズなどの表示設

WI-FIでドコモメールを利用するためのdア

表示カスタマイズ

受信などの設定

Wi-Fi利用設定

カウント設定

● 海外設定 海科

詳細設定
 その他の設定

・一覧値テキスト

メール設定

定

#### 🗲 🖪 🗗 🞯 🖄 📾 🚼 🛛 🖏 🍣 📶 ۶ 💷 17:16 🛨 🖪 🗗 🞯 🖄 🖾 🚼 🛛 🖏 🋜 📶 🗲 💷 17:16 🛨 🛐 🗗 🞯 🖄 📾 🚼 🛛 🖏 🍣 📶 🗲 100 17:16 🛃 🗗 🐨 🖄 🖽 🚼 🛛 🖏 🎅 📶 🗲 🔟 17:16 デコメ・引用・署名・定型文 署名 定型文

自動で署名を設定する

メールに挿入する署名を作成します

自動署名なし

署名編集

未設定

デコメカテゴリ表示設定 メール作成画面に表示されるデコメカテゴリの並 び順、表示/非表示を設定します

デコメパレット更新 デコメパレット(デコメー覧)を最新の状態に更 新します

引用 メール返信時の引用に関する設定

署名 メール作成時の署名に関する設定

定型文 定型文を管理(最大10件)

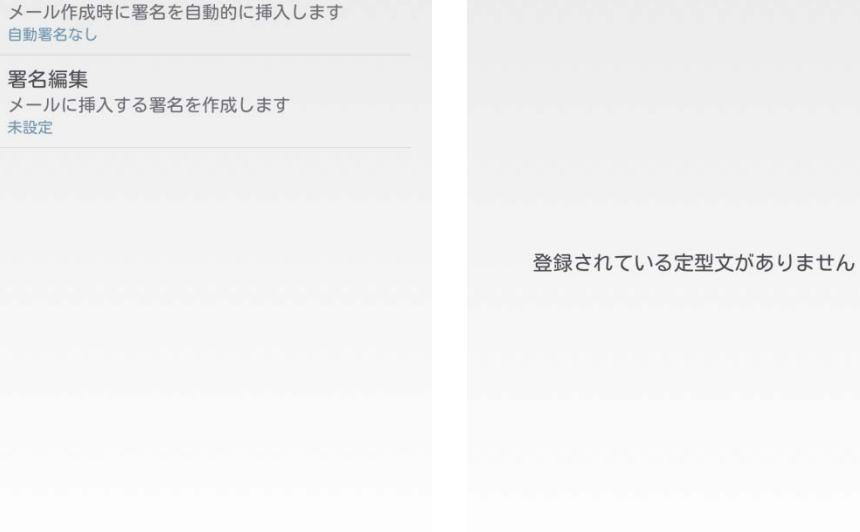

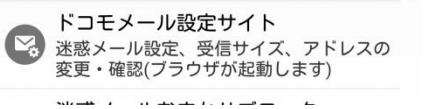

|                 | + f      |         | <b>3</b> |                 | 画像指定  |      |
|-----------------|----------|---------|----------|-----------------|-------|------|
|                 | <i>←</i> | サウサイブ設守 |          |                 |       |      |
| 1.フォルダー覧(リストタイト | 戻る       | 又子リイス設定 |          | 1.フォルダー覧(リストタイト |       |      |
| ル)と同様           | 本文文      | アサイス設定  |          | ル背景)と同様         |       |      |
|                 | ۲        | 最大      |          |                 |       |      |
|                 | 0        | 大       |          |                 |       |      |
|                 | 0        | 中(標準)   |          |                 | カラー指定 |      |
|                 | $\sim$   |         |          |                 |       | <br> |
|                 | 0        | Л       |          |                 |       |      |
|                 | 0        | 最小      |          |                 |       |      |
| L               | 一覧文字     | 字サイズ設定  |          |                 |       |      |
|                 | ۲        | 大       |          |                 |       |      |
|                 | 0        | Ф       |          |                 |       |      |
|                 | 0        | 小(標準)   |          |                 |       |      |
|                 |          |         |          |                 |       |      |
|                 |          |         |          |                 |       |      |
|                 |          |         |          | 1.フォルダー覧(ウィンドウ背 |       |      |
|                 |          |         |          |                 |       |      |
|                 |          |         |          |                 |       |      |
|                 |          |         |          |                 |       |      |

# 14.クイック設定、写真ビューアは2020年7月以降非表示

### 99.アクションバーのアイコン

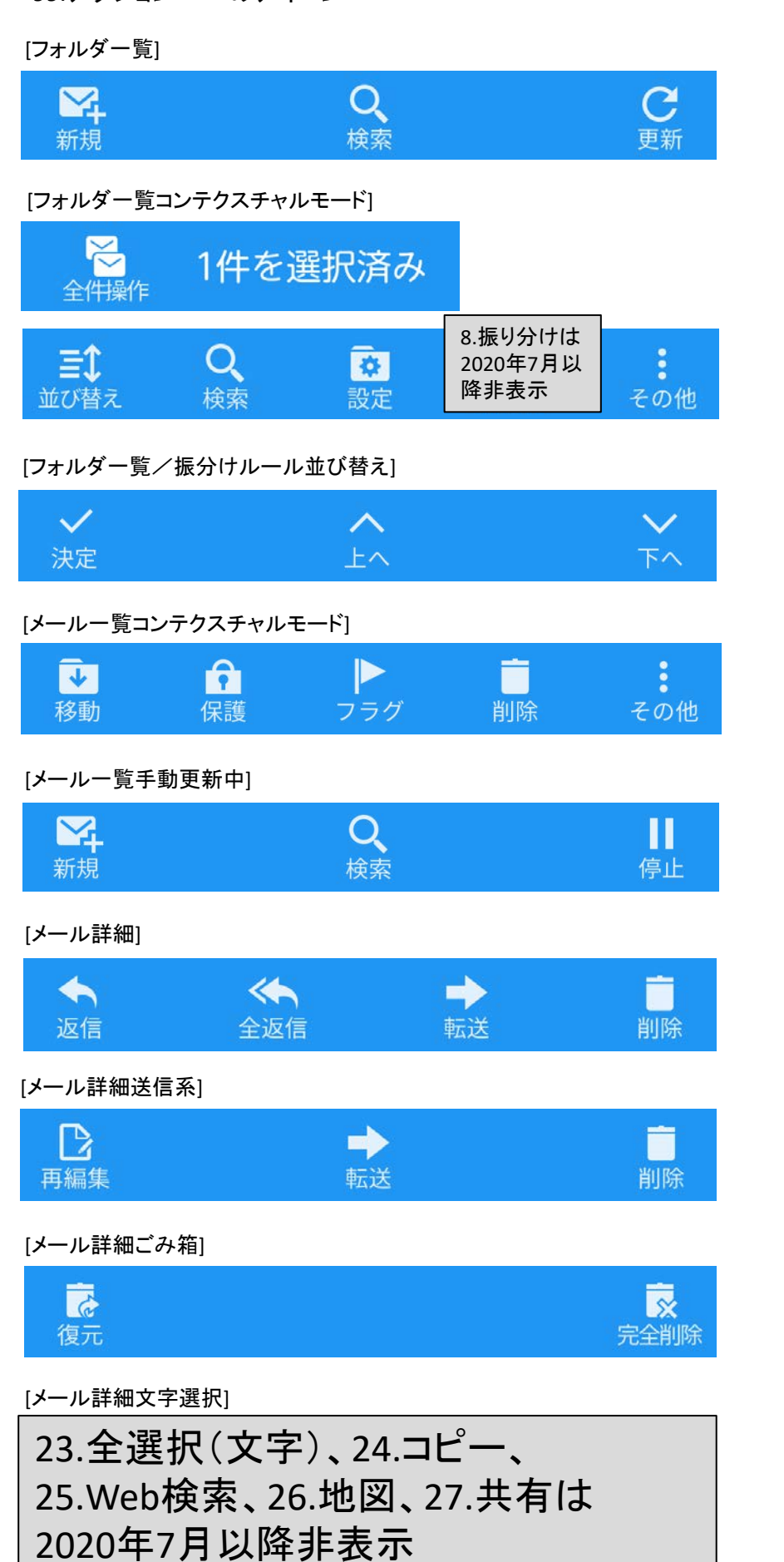

# ※重複するアイコンについては省略

| 画像指定                |                       |
|---------------------|-----------------------|
| フォルダー覧              |                       |
| 1.新規                | ic_bar_newmail        |
| 2.検索                | ic_bar_search         |
| 3.更新                | ic_bar_refresh        |
| フォルダー覧コンテクスチャルモード   |                       |
| 4.全選択(リスト)          | ic_bar_allselect      |
| 5.全解除(リスト)          | ic_bar_allrelease     |
| 6.並び替え              | ic_bar_rearrange      |
| 7.フォルダ設定            | ic_bar_foldersetting  |
| 8.振り分けは2020年7月以降非表示 |                       |
| フォルダー覧/振分けルール並び替え   |                       |
| 9.決定                | ic_bar_determine      |
| 10.上へ               | ic_bar_up             |
| 11.下へ               | ic_bar_down           |
| メールー覧コンテクスチャルモード    |                       |
| 12.移動               | ic_bar_move           |
| 13.保護               | ic_bar_lock           |
| 14.フラグ              | ic_bar_flag           |
| 15.削除               | ic_bar_delete         |
| メールー覧手動更新中          |                       |
| 16.停止               | ic_bar_refresh_stop   |
| メール詳細               |                       |
| 17.返信               | ic_bar_reply          |
| 18.全返信              | ic_bar_allreply       |
| 19.転送               | ic_bar_trans          |
| メール詳細送信系            |                       |
| 20.再編集              | ic_bar_reedit         |
| メール詳細ごみ箱            |                       |
| 21.復元               | ic_bar_salvage        |
| 22.完全に削除            | ic_bar_delete_complet |
| メール詳細文字選択           |                       |
| 23.全選択(文字)、24.二     | コピー、25.Web検索、26.地図、   |
| 27 共有は2020年7月以      | 隆非表示                  |

#### 99.アクションバーのアイコン

#### [メール詳細添付ファイルー覧]

並び替え

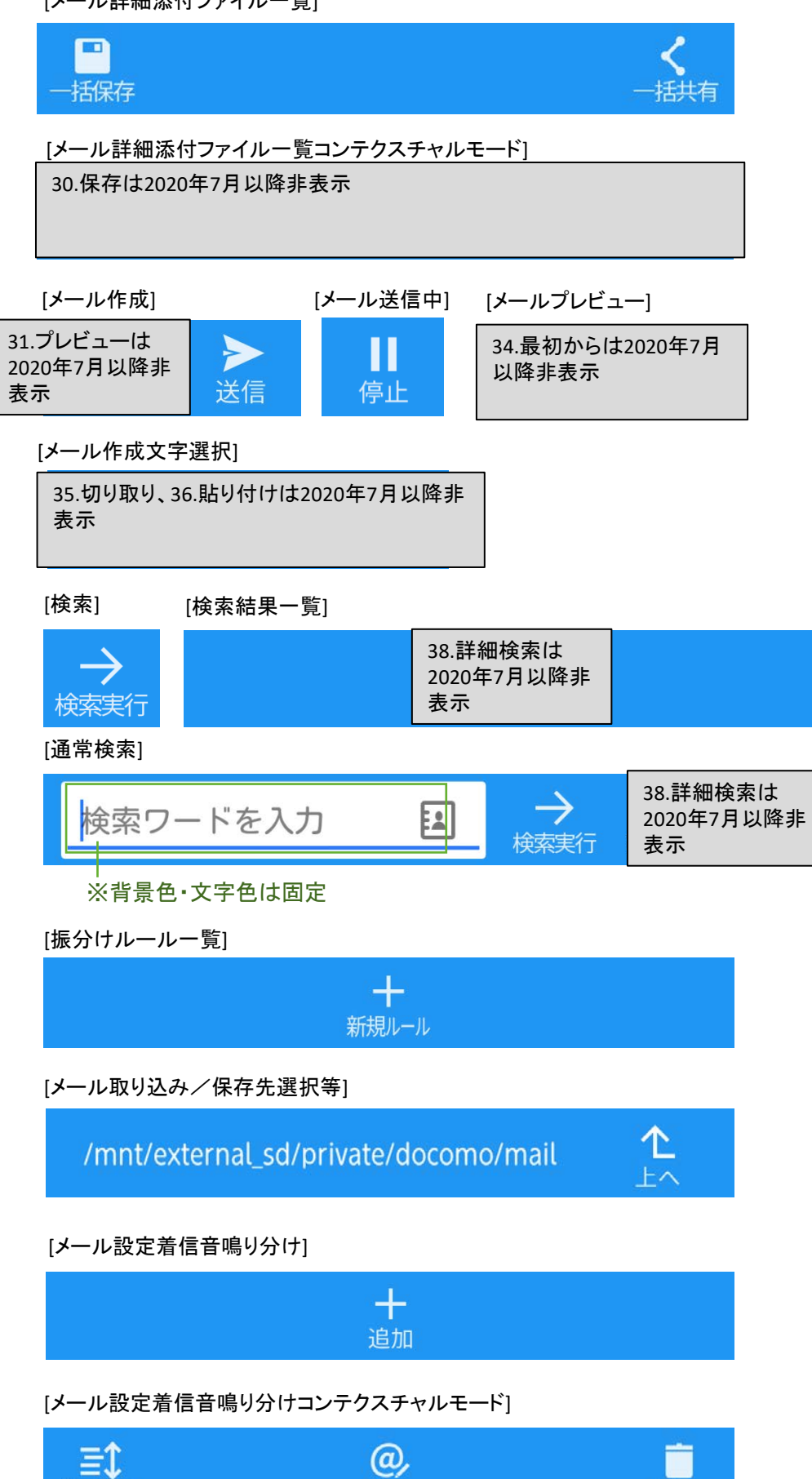

変更

削除

| 画像指定                      |                                         |               |  |  |  |
|---------------------------|-----------------------------------------|---------------|--|--|--|
| メール詳細添付ファイル一覧             |                                         |               |  |  |  |
| 28.一括保存                   | ic_bar_package_save                     |               |  |  |  |
| 29.一括共有                   | ic_bar_package_share                    |               |  |  |  |
| メール詳細添付ファイルー覧コンテクスチャ      | ルモード                                    |               |  |  |  |
| 30.保存は2020年7月以降非表示        |                                         |               |  |  |  |
| [メール作成]                   |                                         |               |  |  |  |
| 31.プレビューは2020年7月以降非表示     |                                         |               |  |  |  |
| 32.送信                     | ic_bar_send                             |               |  |  |  |
| メール送信中                    |                                         |               |  |  |  |
| 33.中止                     | ic_bar_send_stop                        |               |  |  |  |
| メールプレビュー                  |                                         |               |  |  |  |
| 34.最初からは2020年7月以降非表示      |                                         |               |  |  |  |
| メール作成文字選択                 |                                         |               |  |  |  |
| 35.切り取り、36.貼り付けは2020年7月以降 | 非表示                                     |               |  |  |  |
| 検索                        | I                                       |               |  |  |  |
| 37.検索実行                   | ic_bar_search_exe                       |               |  |  |  |
| 検索結果一覧                    |                                         |               |  |  |  |
| 38.詳細検索は2020年7月以降非表示      |                                         |               |  |  |  |
| 通常検索                      |                                         |               |  |  |  |
| 39.電話帳                    | ic_addressbook(通常時) /ic_addressbook_pre | <br>ssed(押下時) |  |  |  |
| 振分けルールー覧                  |                                         |               |  |  |  |
| 40.新規ルール                  | ic_bar_newrule                          |               |  |  |  |
| メール取り込み/保存先選択等            |                                         |               |  |  |  |
| 41.上へ                     | ic_bar_climb                            |               |  |  |  |
| メール設定着信音鳴り分け              |                                         |               |  |  |  |
| 42.追加                     | ic_bar_add                              |               |  |  |  |
| メール設定着信音鳴り分けコンテクスチャル      | モード                                     |               |  |  |  |
| 43.変更                     | ic_bar_addressmodifi                    |               |  |  |  |

#### ※重複するアイコンについては省略

### [テンプレートプレビュー]

|            | 1                             |    |
|------------|-------------------------------|----|
| ✓ 決定       | <b>A</b> ,<br><sup>名称変更</sup> | 前除 |
| テーマー覧は2021 | 年9月以降非表示                      |    |
|            |                               |    |
|            |                               |    |
| [メールー覧コンテク | スチャルモード(選択モード)]               |    |
| ✓  全件操作    | 1件を選択済み                       |    |
| 写真ビューアは202 | 20年7月以降非表示                    |    |
|            |                               |    |
|            |                               |    |
| [写真ビューア(選択 | モード)]                         |    |
|            |                               |    |

#### ※重複するアイコンについては省略

| 画像指定                    |               |  |
|-------------------------|---------------|--|
| テンプレートプレビュー             |               |  |
| 44.名称変更                 | ic_bar_rename |  |
| テーマー覧                   |               |  |
| テーマー覧は2021年9月以降非表示      |               |  |
| メールー覧コンテクスチャルモード(選択モード) |               |  |
| 46.全件操作                 | ic_bar_batch  |  |
| 写真ビューア                  |               |  |
| 写真ビューアは2020年7月以降非表示     |               |  |
| 写真ビューア(選択モード)           |               |  |
| 写真ビューアは2020年7月以降非表示     |               |  |

写真ビューアは2020年7月以降非表示

| 日付         | ページ名                                                                              | 内容                                                                 |
|------------|-----------------------------------------------------------------------------------|--------------------------------------------------------------------|
| 2013/07/01 | P8, 9                                                                             | ローカル面でクラウド面の画像に対してフィルターが掛かることについて説明を追記                             |
| 2013/07/01 | 7.振り分け(ルール設定)                                                                     | 振分けアクションから「保護する」機能の削除に伴う画面差し替え                                     |
| 2013/07/01 | 9.フォルダ設定                                                                          | 自動削除機能の削除に伴う画面差し替え                                                 |
| 2013/07/01 | 2.メールー覧(tablet)                                                                   | 2ペインは非対応のため削除                                                      |
| 2013/07/01 | 99.アクションバーのアイコン                                                                   | 全件操作アイコンを追加                                                        |
| 2013/10/11 | P8 【クラウドメールビューワとローカルメールビューワでの<br>表示差異について】                                        | 画像差し替え、並びにタブ文字列、タブ下線についての説明を追記                                     |
| 2013/10/11 | P20 5.電話帳(名前順)                                                                    | 表示されないアイコン(アドレス帳アイコン)が画面に残っていたため削除                                 |
| 2013/10/11 | P25 6.検索画面(詳細検索)<br>P28 7.振り分け(条件設定)                                              | アドレス帳アイコンをテーマ変更の対象にするよう修正                                          |
| 2013/10/11 | P29 7.振り分け(グループ設定)                                                                | レイアウト変更に伴う画面差し替え                                                   |
| 2014/05/01 | P5 テーマファイルの色指定部分について                                                              | メール詳細画面、メール詳細(再読み込み)画面、メール詳細(添付ファイル)画面を変更                          |
| 2014/05/01 | P10 1.フォルダー覧                                                                      | 未読のカウントに""3桁"4桁"時の表示について追記                                         |
| 2014/05/01 | P11 2.メール一覧<br>P23 6.検索画面(検索結果一覧)                                                 | 本文プレビュー非表示時の表示イメージ画像を追加                                            |
| 2014/05/01 | P12 3.メール詳細(1)<br>P13 3.メール詳細(ごみ箱)<br>P14 3.メール詳細(再読み込み)<br>P15 3.メール詳細(添付ファイル一覧) | 各画面のキャプチャ画像について、スピナーからFromアドレスを削除、宛先をFromから表示した画像に変更               |
| 2014/05/01 | P17 4.メール作成                                                                       | 件名がテーマカラーに従う旨を追記<br>迷惑メール報告画面も本テーマ規定に従う旨を記載                        |
| 2014/05/01 | P19 4.メール作成(プレビュー)                                                                | 宛先と件名のライン(境界線)を削除<br>メール作成プレビュー画面のキャプチャ画像を、「戻る」ボタンを表示した画像に変更       |
| 2014/05/01 | P20 5.電話帳(名前順)                                                                    | アドレス帳の名前順タブに置ける右側のインデックス文字について、該当アドレスが有る場合はMAGENTA固定の旨を追記          |
| 2014/05/01 | P27 7.振り分け(ルール設定)                                                                 | 振り分けルール編集画面のキャプチャ画像を変更、「+」アイコンの説明を記載<br>【1.フォルダボタン】を【2.フォルダボタン】に変更 |
| 2014/05/01 | P39 99.アクションバーのアイコン                                                               | 通常検索時のアクションバーのキャプチャ画像を追加、画像指定欄にアイコン名を記載                            |
| 2015/07/17 | P10 1.フォルダー覧<br>P23 6.検索画面(検索結果一覧)<br>P34 9.フォルダ設定                                | ユーザー定義フォルダ3(ic_folder_user03)に関する補足を追記                             |
| 2015/07/17 | P5 テーマファイルの色指定部分について<br>P8 クラウドメールビューワとローカルメールビューワでの<br>表示差異について<br>P10 1.フォルダー覧  | キャプチャ画像にストア起動アイコンを追加                                               |
| 2015/07/17 | P27 7.振り分け(ルール設定)<br>P28 7.振り分け(条件設定)<br>P29 7.振り分け(グループ設定)                       | 振分けルール編集画面、振分け条件設定画面のキャプチャ画像を変更<br>振分けグループ設定画面を追加                  |

| 日付         | ページ名                                                     | 内容                                                                                                    |
|------------|----------------------------------------------------------|----------------------------------------------------------------------------------------------------|
| 2015/08/11 | 全般                                                       | マテリアルデザイン化された画面イメージへ変更                                                                                                    |
| 2015/08/11 | P2                                                       | タッチフィードバックエフェクトについての説明を追加                                                                                                    |
| 2015/08/11 | P6 テーマファイルの色指定部分の名前                                      | <ul> <li>・実装にあわせてテーマファイルの色指定部分の名称を修正         <ul> <li>list_item_pressed_background → list_item_pressed_backgroud</li> <li>list_item_selected_background → list_item_selected_backgroud</li> <li>ページャタブ文字色、ページャタブ文字シャドウ色、ページャタブ下線色、基本ボタンの非アクティブ時文字色を追加</li> </ul> </li> </ul> |
| 2015/08/11 | P7 コンテクスチャルアクションバーの「戻る」ボタンとアク<br>ションバーの「その他」ボタンについての指定方法 | アクションバーの「戻る」「その他」ボタンのバリエーションを追加                                                                                                    |
| 2015/08/11 | P8 クラウドメールビューワとローカルメールビューワでの<br>表示差異について                 | フォルダー覧でのページャタブをテーマ指定可能範囲に拡張                                                                                                    |
| 2015/10/20 | P17 4.メール作成                                              | メール作成画面のTo, Cc, Bccのラベル色がcommon_textにより指定できる記載になっていた誤りを修正。<br>宛先入力中の文字色に反映される旨を追記                                                                                                    |
| 2015/10/20 | P20 5.電話帳(名前順)                                           | アドレス帳の名前順タブに置ける右側のインデックス文字について、該当アドレスが有る場合は青色固定の旨を追記                                                                                                    |
| 2016/02/15 | P2                                                       | テーマ選択画面の表示文言変更に伴い、キャプチャ画像を変更                                                                                                    |
| 2016/02/15 | P40 99.アクションバーのアイコン                                      | 通常検索画面の背景色・文字色について、固定色である旨を記載                                                                                                    |
| 2016/02/15 | P41 99.アクションバーのアイコン                                      | 「テーマ追加」ボタンの名称を「テーマサイトへ」ボタンに変更                                                                                                    |
| 2016/05/16 | P10 1.フォルダー覧                                             | 仕様見直しに伴い、仕切り線(lin_main_length)を削除                                                                                                    |
| 2016/12/27 | 全般                                                       | キャプチャ画像を変更(上部ステータスバーの色を最新のものに変更・クイック設定タブに写真を追加)                                                                                                    |
| 2017/02/13 | P7 テーマファイルの色指定部分について                                     | 新しく指定可能になった以下ボタンを追加<br>ic_bar_complet_large1<br>ic_bar_complet_large2<br>ic_bar_complet_button<br>ic_bar_other_large1<br>ic_bar_other_large2<br>ic_bar_other_button                                                                                                    |
| 2017/02/13 | P10 一覧文字サイズ変更機能追加による影響について                               | 「一覧文字サイズ変更機能追加による影響について」追加                                                                                                    |
| 2017/02/13 | P14 3.メール詳細(ごみ箱)<br>P28 7.振り分け(ルール設定                     | 仕様変更により不用になった以下画像の画像指定について記載削除<br>P.14 in_main_garbage_large<br>P.28 ic_main_folder_select_disable                                                                                                    |
| 2017/02/13 | P21 5.電話帳(名前順)                                           | アドレス文字列の色指定について記載が抜けていたので追記                                                                                                    |
| 2017/02/13 | P21 5.電話帳(名前順)<br>P26 6.検索画面(詳細検索)<br>P28 7.振り分け(ルール設定)  | ボタン背景のカラー指定について、対象範囲を明示                                                                                                    |

| 日付         | ページ名                                                                                                    | 内容                                                                |
|------------|----------------------------------------------------------------------------------------------------|-------------------------------------------------------------------|
| 2017/02/13 | P40 14.メール設定(文字サイズ設定画面)                                                                                                    | 「14.メール設定(文字サイズ設定画面)」追加                                           |
| 2017/11/28 | P5 テーマファイルの色指定部分について<br>P7 テーマファイルの色指定部分について<br>P8 クラウドメールビューワとローカルメールビューワでの<br>表示差異について<br>P11 1.フォルダー覧                                                                                                    | フォルダー覧画面末尾のリンク名を最新化<br>「dメニューでデコメを探す」→「ドコモからのオススメ」<br>※リンク先の変更はなし |
| 2017/11/28 | P5 テーマファイルの色指定部分について<br>P13 3.メール詳細(1)<br>P16 3.メール詳細(添付ファイルー覧)                                                                                                    | メール詳細(添付ファイルー覧)画面表示内容変更に伴うキャプチャ画像差替え                              |
| 2017/11/28 | P16 3.メール詳細(添付ファイル一覧)                                                                                                    | メール詳細(添付ファイルー覧)画面のアイコン変更に伴う記載変更                                   |
| 2017/11/28 | P39 13.メール設定(文字サイズ設定画面以外)                                                                                                    | メール設定画面を最新画面に差し替え                                                 |
| 2017/11/28 | P41 14.クイック設定、写真ビューア<br>P44 99.アクションバーのアイコン                                                                                                    | 写真ビューア画面表示内容変更に伴うキャプチャ画像差替え                                       |
| 2019/03/12 | P2<br>P5 テーマファイルの色指定部分について<br>P8 クラウドメールビューワとローカルメールビューワでの<br>表示差異について<br>P11 1.フォルダー覧<br>P35 9.フォルダ設定<br>P41 14.クイック設定、写真ビューア                                                                                                    | ドコモメールストア終了に伴い、キャプチャ画像を変更                                         |
| 2020/05/29 | <ul> <li>P11 1.フォルダー覧</li> <li>P13 3.メール詳細(1)</li> <li>P16 3.メール詳細(添付ファイルー覧)</li> <li>P20 4.メール作成(プレビュー)</li> <li>P26 6.検索画面(詳細検索)</li> <li>P37 11.デコメ保存</li> <li>P38 12.ダウンローダー(デコメ保存完了)</li> <li>P41 14.クイック設定、写真ビューア</li> <li>P42 99. アクションバーのアイコン</li> <li>P43 99. アクションバーのアイコン</li> <li>P44 99. アクションバーのアイコン</li> </ul>                               | 2020年6月(予定)以降非表示となる機能の説明を吹き出しで記載                                  |
|            | Р2                                                                                                    | 9-patchファイル利用時の留意点について追記                                          |
| 2021/01/25 | <ul> <li>P11 1.フォルダー覧</li> <li>P13 3.メール詳細(1)</li> <li>P16 3.メール詳細(添付ファイルー覧)</li> <li>P20 4.メール作成(プレビュー)</li> <li>P26 6.検索画面(詳細検索)</li> <li>P37 11.デコメ保存</li> <li>P38 12.ダウンローダー(デコメ保存完了)</li> <li>P41 14.クイック設定、写真ビューア</li> <li>P42 99. アクションバーのアイコン</li> <li>P43 99. アクションバーのアイコン</li> <li>P44 99. アクションバーのアイコン</li> <li>P44 99. アクションバーのアイコン</li> </ul> | 2020/05/29 記載内容を最新化<br>「2020年6月(予定)以降」→「2020年7月以降」                |

| 日付         | ページ名                | 内容                         |
|------------|---------------------|----------------------------|
| 2022/02/21 | P44 99.アクションバーのアイコン | 「テーマー覧は2021年9月以降非表示」の文言を追加 |